# RocketStor 6414AS User Manual

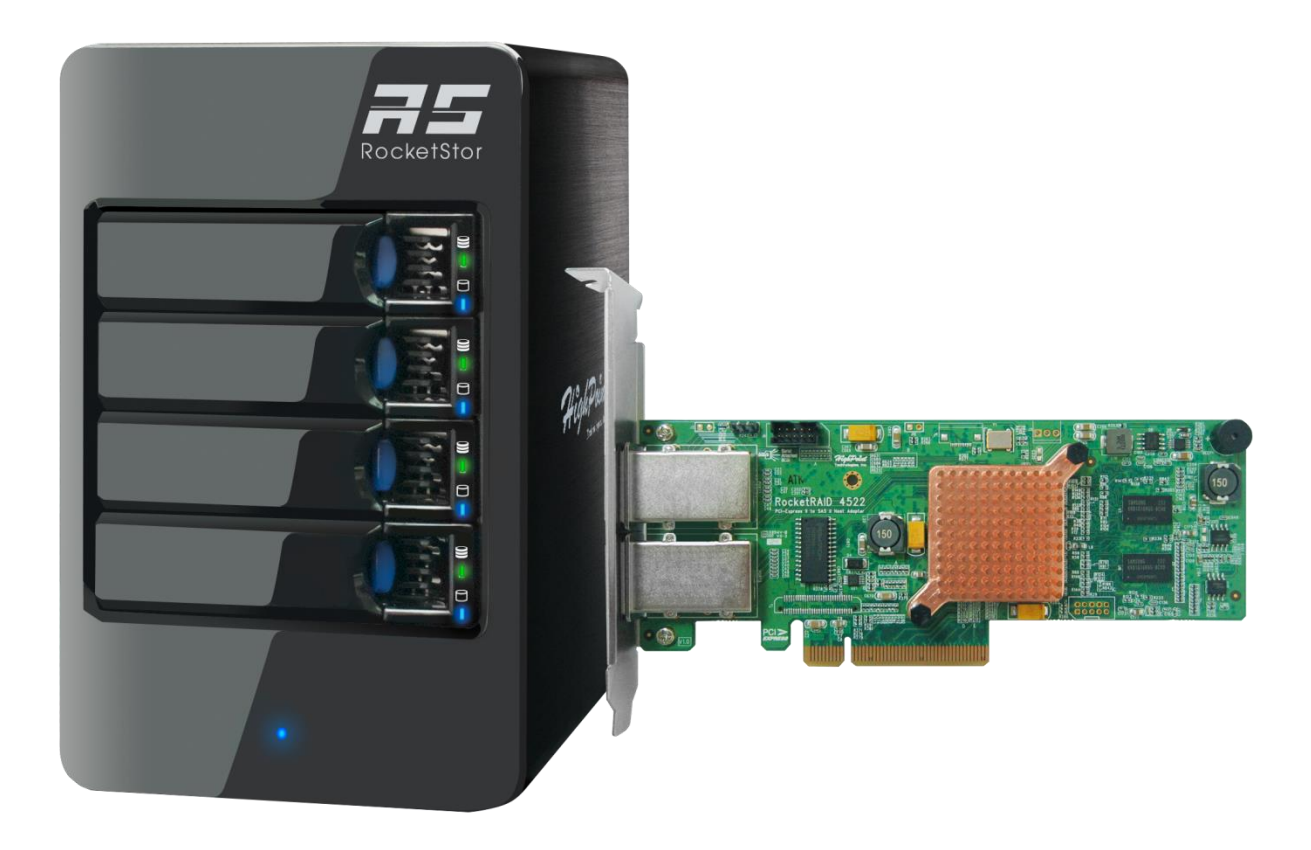

January 15<sup>th</sup>, 2016 Revision 1.4 HighPoint Technologies, Inc.

#### Copyright

Copyright © 2016 HighPoint Technologies, Inc. This document contains materials protected by International Copyright Laws. All rights reserved. No part of this manual may be reproduced, transmitted or transcribed in any form and for any purpose without the express written permission of HighPoint Technologies, Inc.

#### Trademarks

Companies and products mentioned in this manual are for identification purpose only. Product names or brand names appearing in this manual may or may not be registered trademarks or copyrights of their respective owners. Backup your important data before using HighPoint's products and use at your own risk. In no event shall HighPoint be liable for any loss of profits, or for direct, indirect, special, incidental or consequential damages arising from any defect or error in HighPoint's products or manuals. Information in this manual is subject to change without notice and does not represent a commitment on the part of HighPoint.

#### Notice

Reasonable effort has been made to ensure that the information in this manual is accurate. HighPoint assumes no liability for technical inaccuracies, typographical, or other errors contained herein.

#### FCC Part 15 Class B Radio Frequency Interference statement

This equipment has been tested and found to comply with the limits for a Class B digital device, pursuant to part 15 of the FCC Rules. These limits are designed to provide reasonable protection against harmful interference in a residential installation. This equipment generates uses and can radiate radio frequency energy and, if not installed and used in accordance with the instructions, may cause harmful interference to radio communications. However, there is no guarantee that interference will not occur in a particular installation. If this equipment does cause harmful interference to radio or television reception, which can be determined by turning the equipment off and on, the user is encouraged to try to correct the interference by one or more of the following measures:

- Reorient or relocate the receiving antenna.
- Increase the separation between the equipment and receiver.
- Connect the equipment into an outlet on a circuit different from that to which the receiver is connected.
- Consult the dealer or an experienced radio/TV technician for help.

Modifications not expressly approved by the manufacturer could void the user's authority to operate the equipment under FCC rules.

This device complies with part 15 of the FCC Rules. Operation is subject to the following two conditions: (1) this device may not cause harmful interference, and (2) this device must accept any interference received, including interference that may cause undesired operation.

#### European Union Compliance Statement

This Information Technologies Equipment has been tested and found to comply with the following European directives:

- European Standard EN55022 (1998) Class B
- European Standard EN55024 (1998)

# **Table of Contents**

| Product Overview                                   | 5  |
|----------------------------------------------------|----|
| Kit Contents                                       | 5  |
| RocketStor 6414S Enclosure Overview                | 7  |
| RocketRAID 4522 Overview                           | 9  |
| Getting Started                                    | 9  |
| Step 1: Setting Up the Hardware                    | 9  |
| Step 2: Install/Update Drivers                     | 12 |
| Step 3: Install HighPoint RAID Management (WebGUI) | 17 |
| Step 4: Create RAID Arrays using WebGUI            |    |
| Step 5: Initialize and format the RAID Array       | 24 |
| Manage your RAID array                             | 29 |
| RAID Spare Pool                                    | 29 |
| Email Notifications                                | 29 |
| WebGUI Remote Login                                |    |
| Storage Health Inspection (SHI)                    |    |
| Utilizing the Health Inspector Scheduler           |    |
| RAID Expansion (OCE/ORLM)                          | 35 |
| Updating RocketRAID HBA BIOS/Firmware              |    |
| Updating BIOS/Firmware using WebGUI                |    |
| Troubleshooting – Hardware                         |    |
| Enclosure Mute Button                              |    |
| LED Activity                                       |    |
| Troubleshooting - Software                         |    |
| WebGUI – Connection cannot be established          |    |
| Troubleshooting - RAID                             | 40 |
| Critical Arrays                                    |    |
| Disabled Arrays                                    |    |
| Frequently Asked Questions                         | 43 |
| Recovering your Password                           |    |
| Battery Backup Unit (BBU, sold separately)         |    |
| WebGUI Installer Stuck                             |    |
| Online Array Roaming                               |    |
| Appendix A: Navigating the HighPoint WebGUI        | 44 |
| How to Login HighPoint WebGUI                      |    |

| Appendix A-1: Global Tab                     |    |
|----------------------------------------------|----|
| Appendix A-2: Physical Tab                   | 47 |
| Appendix A-3: Logical Tab                    | 50 |
| Appendix A-4: Setting Tab                    | 58 |
| Appendix A-5: Recover Tab                    | 60 |
| Appendix A-6: Event Tab                      | 61 |
| Appendix A-7: SHI (Storage Health Inspector) | 62 |
| Appendix B: WebGUI Icon Guide                | 64 |
| Appendix C: RAID Level Reference Guide       | 66 |
| Help                                         | 67 |
| HighPoint List of Recommended Hard Drives    | 67 |
| Contacting Technical Support                 | 67 |

#### **Product Overview**

The RocketStor 6414AS bundle package includes an enclosure for housing your physical drives and a RAID Controller to manage and create RAID arrays of different levels.

- RocketStor 6414S Enclosure
- HighPoint RocketRAID 4522 Controller

#### **Kit Contents**

Before getting started, check to see if any items are missing, damaged, or incorrect. For any discrepancy contact your reseller or go to <u>www.highpoint-tech.com</u> for online support.

| Item                                                      | Count |
|-----------------------------------------------------------|-------|
| 4-Bay Tower Enclosure                                     | 1     |
| 8-Port SAS 6Gb/s Hardware RAID<br>PCIe2.0 x8 Host Adapter | 1     |
| Low Profile Bracket                                       | 1     |
| Disk Trays                                                | 4     |
| SFF-8088(Mini-SAS) Cable                                  | 1     |
| UL Power Cord                                             | 1     |
| 3.5" HDD mounting screws                                  | 16    |
| 2.5" SSD mounting screws                                  | 16    |
| Quick Installation Guide                                  | 1     |

| Feature                                 |                                                           |  |
|-----------------------------------------|-----------------------------------------------------------|--|
| Specifications                          | RocketStor 6414AS                                         |  |
| Form Factor                             | External Mini-SAS (SFF-8088)                              |  |
| Host Port                               | 1x Mini-SAS (SFF-8088)                                    |  |
| RAID Controller /Bus<br>Interface       | RocketRAID 4522 / PCIe 2.0 x8                             |  |
| I/O Storage Processor                   | RAID-On-Chip Onboard                                      |  |
| Onboard Cache                           | 512MB DDR 3 Cache Memory with ECC Protection              |  |
| RAID Level                              | 0, 1, 5, 6, 10, JBOD                                      |  |
| Max. Capacity                           | Up to 32 TB                                               |  |
| Number Of drives                        | Up to 4                                                   |  |
| Drive Interface                         | SAS, SATA                                                 |  |
| Drive Form Factor                       | 3.5" & 2.5"                                               |  |
| Chassis Material                        | Brushed Aluminum Housing                                  |  |
| Dimension                               | 8.66"(H)x5.31"(W)x8.67"(D)                                |  |
| Weight                                  | 9.46 lbs                                                  |  |
| Warranty                                | 1 Year                                                    |  |
|                                         | Flash ROM for Upgradeable Firmware                        |  |
|                                         | Storage Health Inspector                                  |  |
|                                         | Redundant RAID Configurations                             |  |
|                                         | NVRAM for Write Journaling                                |  |
|                                         | Battery Backup unit retains data when power outage occurs |  |
|                                         | Multiple RAID Partitions supported                        |  |
|                                         | Online Array Roaming                                      |  |
|                                         | Online RAID Level Migration (ORLM)                        |  |
|                                         | Online Capacity Expansion (OCE)                           |  |
| Advanced RAID Features                  | RAID Initialization Background/Foreground/Quick           |  |
|                                         | Global Hot Spare Disk support                             |  |
|                                         | Automatic and configurable RAID Rebuilding Priority       |  |
|                                         | Disk Format compatible: 512, 512e, 4Kn                    |  |
|                                         | Larger than 2 TB Drive and RAID Array support             |  |
|                                         | Spin down Massive Arrays of Idle Disks support            |  |
|                                         | Native Command Queuing                                    |  |
|                                         | Staggered Drive Spin Up                                   |  |
|                                         | Write Back and Write Through                              |  |
|                                         | Configurable RAID Block Size up to 1MB                    |  |
| Storage Monitoring and Management Suite |                                                           |  |

|                         | BIOS/Firmware configuration tool, Browser-Based management tool                                                         |  |
|-------------------------|----------------------------------------------------------------------------------------------------|--|
| RAID Management Suites: | CLI (Command Line Interface) - scriptable configuration tool,<br>API package                                            |  |
| SMTP                    | Email Alert notification                                                                                                |  |
| Alarm Buzzer            | Buzzer beeping for Fan Failure or Temperature exceeds 50°C                                                              |  |
| Operating System Suj    | oport                                                                                                    |  |
| Windows                 | Window 2008 and Window 7 and later                                                                                      |  |
| Linux                   | Linux: RedHat Enterprise, Open SuSE, Fedora Core, Debian,<br>Ubuntu / Linux Driver embedded into Kernel 3.9.4 and later |  |
| FreeBSD                 | Yes (Driver embedded in FreeBSD 9.0 and later)                                                                          |  |
| Mac OS X                | Mac OS X 10.6 and later (Driver embedded into Mac OS X 10.9 and later)                                                  |  |
| Operating Environment   |                                                                                                    |  |
|                         | (operating) 5°C – 45°C                                                                                                  |  |
| Temperature             | (non-operating) -40°C – 65°C                                                                                            |  |
|                         | (operating) 8% – 90% RH (Non-condensing)                                                                                |  |
| Relative Humidity       | (non-operating) 5% – 95% RH (Non-condensing)                                                                            |  |
| Certification           | CE, FCC, RoHS                                                                                                    |  |

# RocketStor 6414S Enclosure Overview

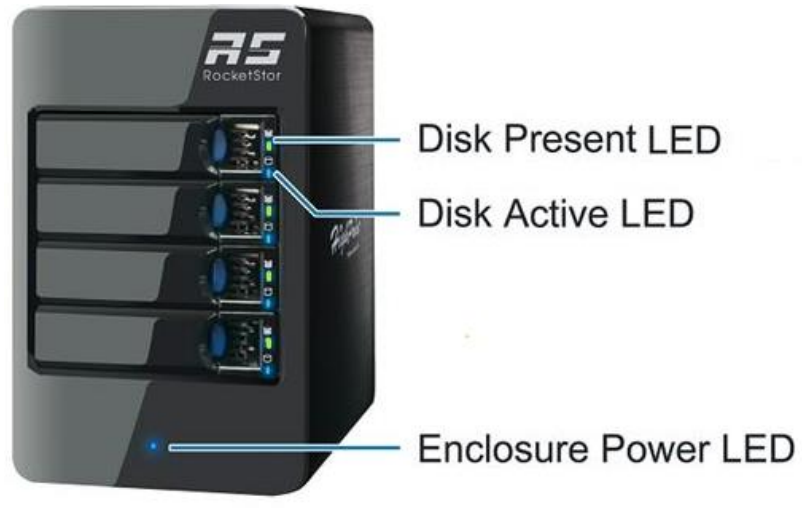

Front Panel Overview

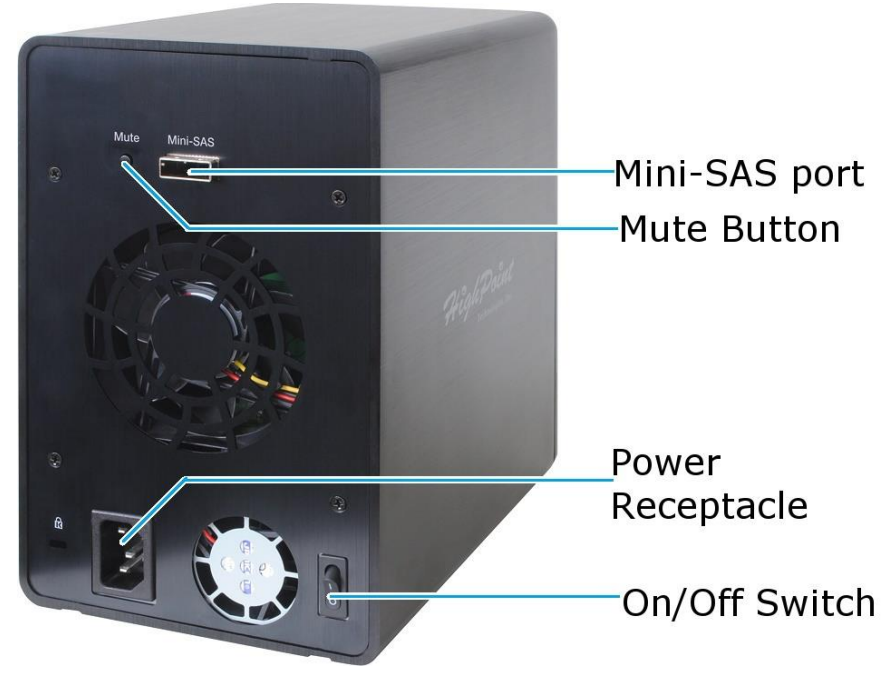

Back Panel Overview

| Front Panel         |                                                                                        |  |  |  |
|---------------------|----------------------------------------------------------------------------------------|--|--|--|
| Disk Present LED    | Indicates disk is present and available                                                |  |  |  |
| Disk Status LED     | Indicates disk is performing I/O operations                                            |  |  |  |
| Enclosure Power LED | Indicated enclosure is properly powered                                                |  |  |  |
| Back Panel          |                                                                                        |  |  |  |
| Mini-SAS port       | SFF-8088 port                                                                          |  |  |  |
| Mute Button         | Mutes enclosure alarm only. Alarm<br>sounds off only when FAN and<br>TEMPERATURE fail. |  |  |  |
| Power Receptacle    | Connect power cord here                                                                |  |  |  |
| On/Off Switch       | O - Off / I - On                                                                       |  |  |  |

## RocketRAID 4522 Overview

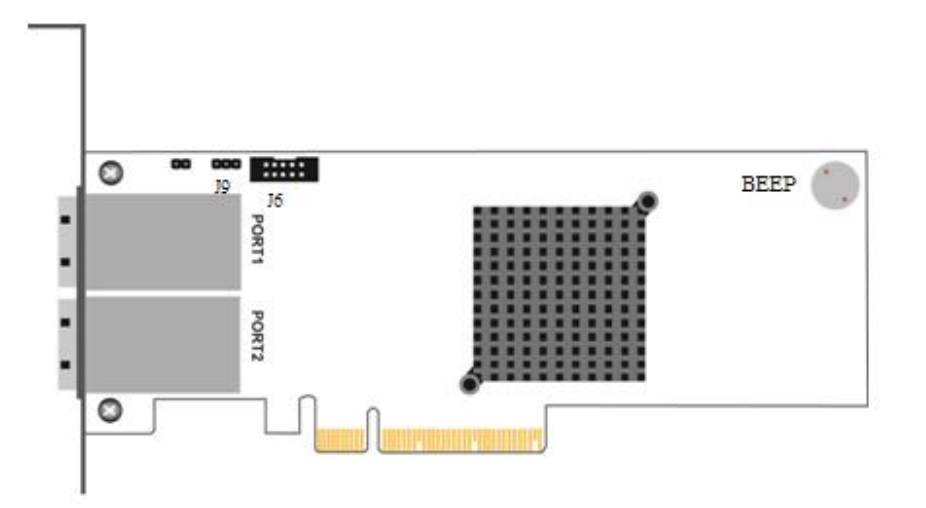

| RocketRAID 4522 Key |                                                              |  |
|---------------------|--------------------------------------------------------------|--|
| PORT1               | mini-SAS (SFF-8088) Connection<br>Corresponds to channel 1-4 |  |
| PORT2               | mini-SAS (SFF-8088) Connection<br>Corresponds to channel 5-8 |  |
| BEEP                | Alarm/Beeper                                                 |  |
| J6                  | Battery Backup Unit (BBU) Connector                          |  |

# **Getting Started**

Thank you for purchasing HighPoint Technologies RocketStor 6414AS. You are only a few steps away from utilizing RAID storage using the industry's most affordable hardware RAID solution.

To start using your RocketStor 6414AS take the following steps:

- 1. Setting up the Hardware (pg. 9)
- 2. Install/Update drivers (pg. 12)
- 3. Install HighPoint RAID Management (WebGUI) (pg. 17)
- 4. Create RAID Arrays (pg. 21)
- 5. Initialize and format RAID Volumes (pg. 24)

Step 1: Setting Up the Hardware

Ensure all items listed under Kit Contents are included in your package. For any discrepancy contact your reseller or submit a support ticket online at <u>www.highpoint-tech.com/websupport</u>.

#### Preparing the Enclosure

1. Press then pull the blue tab on the disk tray to unlock and slide the disk tray out. Then mount your hard drives onto the tray using the provided screws. Repeat for up to four hard drives.

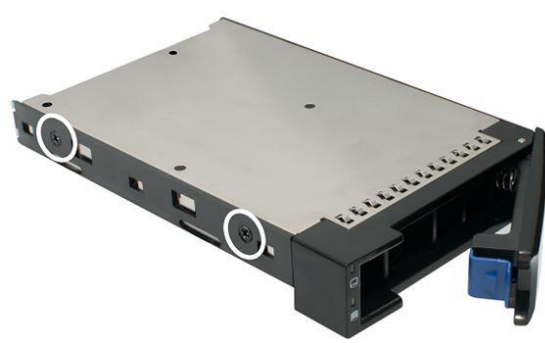

3.5" HDD mount points

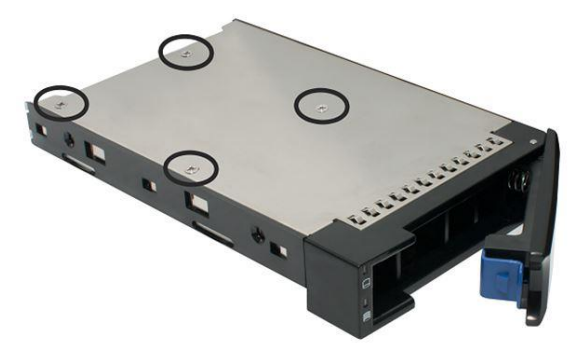

2.5" SSD mount points

- 2. Place the enclosure upright on a stable, flat surface
- 3. Connect the enclosure to a power source with the AC Power Cord
- 4. Connect the enclosure to the included RocketRAID 4522 using the mini-SAS to mini-SAS cable (SFF-8088)

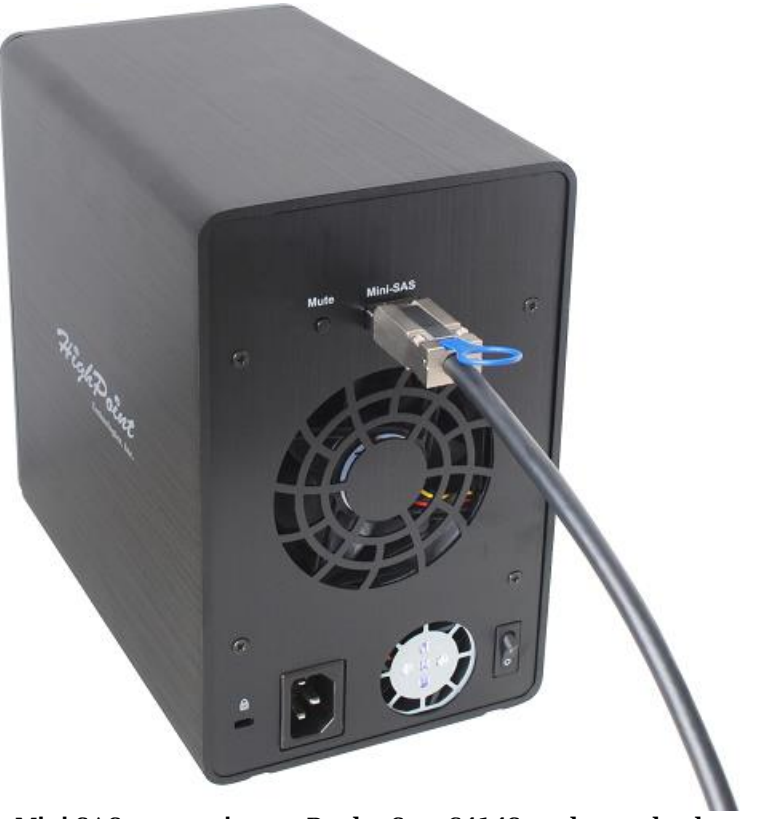

Mini-SAS connection on RocketStor 6414S enclosure back panel

#### Preparing the RocketRAID HBA (Host Bus Adapter)

The following instructions describe how to prepare your RocketRAID 4522 HBA for use.

#### To install your RocketRAID 4522:

**Important**: Before installing the RocketRAID 4522 Controller, ensure that your system is powered OFF.

- 1. Locate a PCI Express 2.0 x8 slot (or compatible slot) on your PC motherboard.
  - Note 1: Refer to your PC manual for instructions on how to access your motherboard.
  - Note 2: Refer to your motherboard manual for instructions on how to locate your PCI Express slot.
- 2. Align the RocketRAID 4522 with the PCI Express slot and push straight down until the card is fully seated.
- 3. Tighten the connection by fastening the RocketRAID bracket and enclosure together with a screw.
- 4. Continue to Step 2: Install/Update Drivers

A PCI-Express 2.0 x8 card is compatible with PCI-Express 2.0 x16 and PCI-Express 3.0 x16 slots.

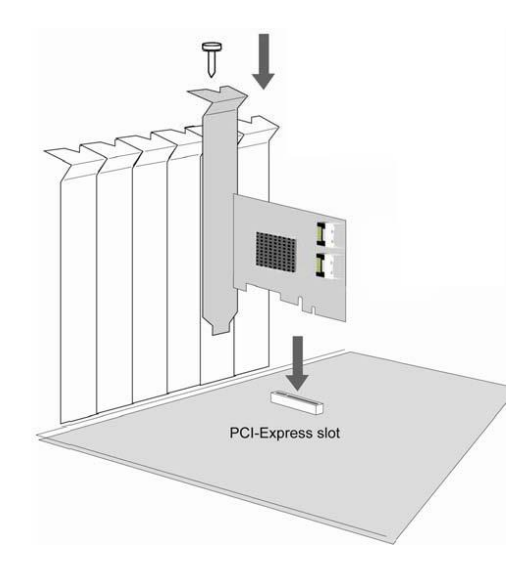

## Step 2: Install/Update Drivers

## Installing Drivers on an Existing Operating System

Drivers provide a way for your operating system to communicate with your new hardware. Updating to the latest drivers ensures your product has the latest performance, stability, and compatibility improvements. Drivers are updated regularly at <u>www.highpoint-tech.com</u>.

#### For Windows Users:

- 1. Download the latest driver files from our website <u>www.highpoint-tech.com</u> > Support > Documents and Downloads > RocketStor 6414AS
- 2. Extract the downloaded files onto your PC and note the location of the files.

| →   🕞 🖓 🗧   Hptiop_Windows_Miniport_v1.6.4.0.2_15_07_21 – 🗖 💌                                                                  |                                            |                   |               |                |
|----------------------------------------------------------------------------------------------------|--------------------------------------------|-------------------|---------------|----------------|
| File Home Share                                                                                                    | View                                       |                   |               | ~ 😮            |
| 🔄 🏵 🗸 🕇 🚺 🕨 Hr                                                                                                    | otiop_Windows_Miniport_v1.6.4.0.2_15_07_21 | ~ C               | Search Hptiop | Windows_Mini 🔎 |
| ☆ Favorites                                                                                                    | Name                                       | Date modified     | Туре          | Size           |
| Desktop                                                                                                    | 퉲 x32                                      | 8/18/2015 2:05 PM | File folder   |                |
| 🐌 Downloads                                                                                                    | 퉬 x64                                      | 8/18/2015 2:05 PM | File folder   |                |
| 📃 Recent places                                                                                                    | 🖺 Readme                                   | 8/18/2015 2:05 PM | Text Document | 5 KB           |
| P This PC<br>Desktop<br>Documents<br>Downloads<br>Music<br>Pictures<br>Videos<br>BOOTCAMP (C:)<br>Macintosh HD (D:)<br>Vetwork |                                            |                   |               |                |
| 3 items                                                                                                    |                                            |                   |               |                |

- 3. Open Windows **Device Manager** (Control Panel > Hardware and Sound > Devices and Printers > Device Manager).
- 4. Under Other devices, right-click RAID Controller.
- 5. Click Update Driver Software.

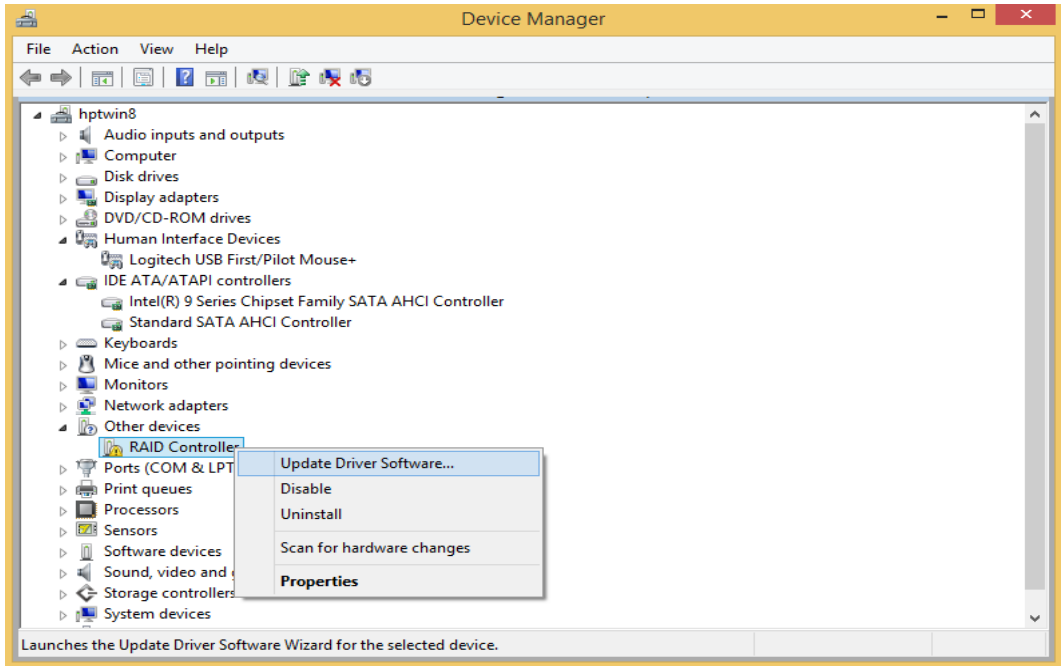

6. Click Browse my computer for driver software.

| G | Update Driver Software - RAID Controller                                                                                                    | ^      |
|---|----------------------------------------------------------------------------------------------------|--------|
|   | How do you want to search for driver software?                                                                                                    |        |
|   | Search automatically for updated driver software<br>Windows will search your computer and the Internet for the latest driver software<br>for your device, unless you've disabled this feature in your device installation<br>settings. |        |
|   | Browse my computer for driver software<br>Locate and install driver software manually.                                                                                                    |        |
|   |                                                                                                    |        |
|   |                                                                                                    | Cancel |

7. Navigate to where you saved the driver files.

| Browse For Folder                                                                                                    |  |  |  |
|----------------------------------------------------------------------------------------------------|--|--|--|
| Select the folder that contains drivers for your hardware.                                                                                                    |  |  |  |
|                                                                                                    |  |  |  |
| Desktop                                                                                                    |  |  |  |
| 🖻 🥦 hpt                                                                                                    |  |  |  |
| 🖻 🖳 This PC                                                                                                    |  |  |  |
| D and a second second secon |  |  |  |
| • • • Network     • • • • • • • • • • • • • • • • •                                                                                                    |  |  |  |
| Hptiop_Windows_Miniport_v1.6.4.0.2_15_07_21                                                                                                    |  |  |  |
| ₩ x32                                                                                                    |  |  |  |
| 📕 x64                                                                                                    |  |  |  |
| hptiop-win-1.4.74.22-20130222                                                                                                    |  |  |  |
| RAID_Manage_Win_v2.5.2.4_15_01_12                                                                                                    |  |  |  |
| RR64xL_Windows_Miniport_v1.3.14.0.1_15_07_22                                                                                                    |  |  |  |
|                                                                                                    |  |  |  |
|                                                                                                    |  |  |  |
|                                                                                                    |  |  |  |
|                                                                                                    |  |  |  |
| Eolder: X64                                                                                                    |  |  |  |
| OK Cancel                                                                                                    |  |  |  |

- 8. Click OK.
- 9. Click **Next**, Windows security will prompt to ask if you are sure you want to install HighPoint Software.

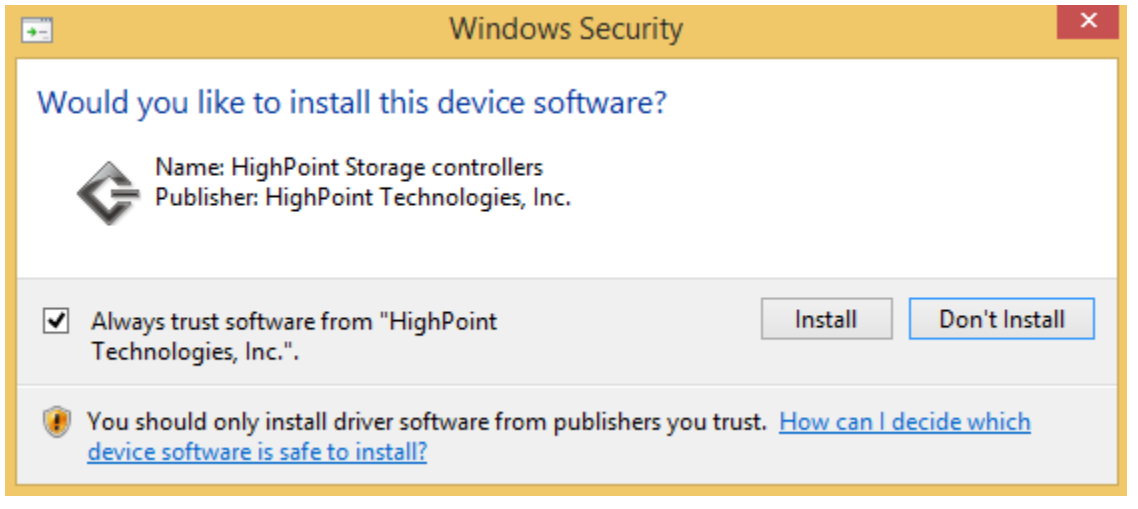

10. After clicking **Install**, driver will be installed.

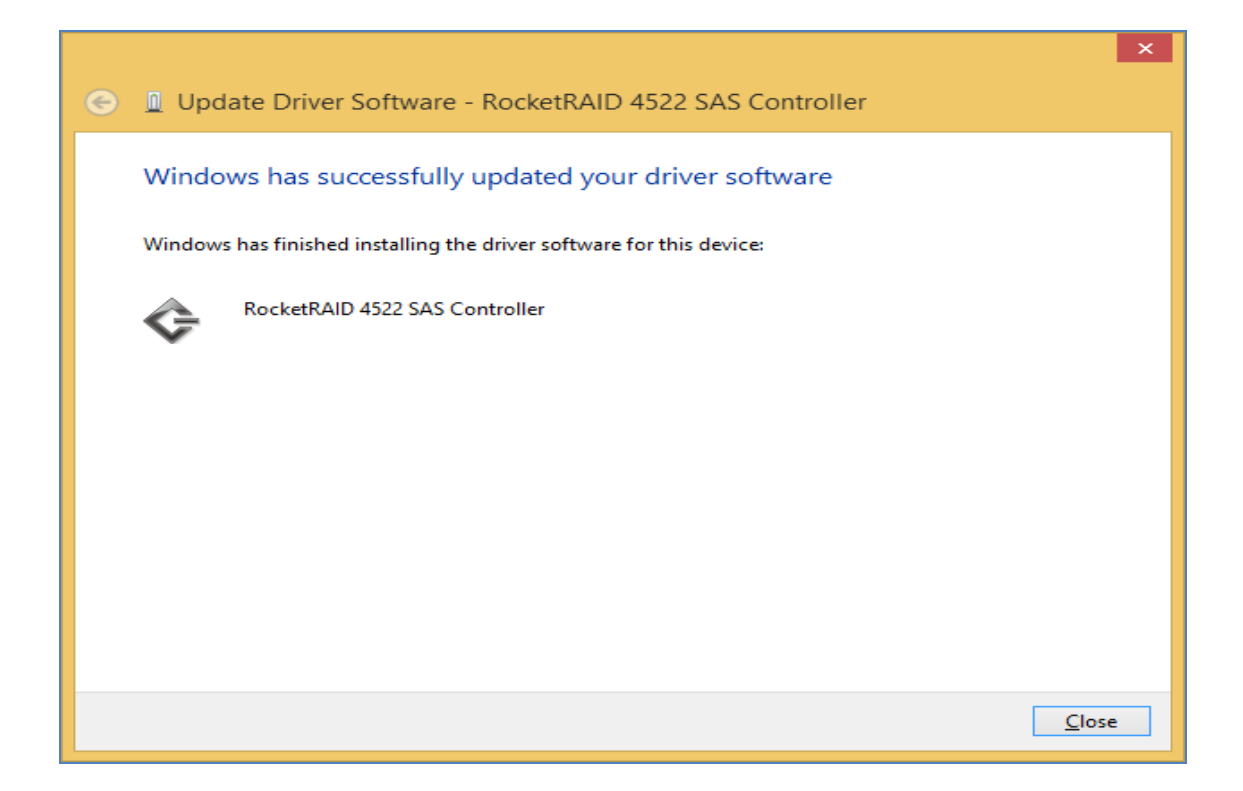

11. **Reboot** for changes to take effect.

#### For Mac Users:

- 1. Obtain latest driver online at <u>www.hptmac.com</u>> PCIe Controller Card > 6 Gb/s SAS/SATA RAID HBA > RocketRAID 4522 > Download
  - Navigate to your specific HBA controller page (Refer to **How to View HBA Properties** to find model name)

| lobal View        | Physical Logical Setting           | Event SHI Recover Logout Help |
|-------------------|------------------------------------|-------------------------------|
| A Properties      |                                    | Storage Properties            |
| Host Adapter mode | el: RocketRAID 4522 SAS Controller | Total Capacity: 14002 GB      |
| Controller count: | 1                                  | Configured Capacity: 14002 GB |
| Enclosure count:  | 0                                  | Free Capacity: 0 GB           |
| Physical Drive:   | 4                                  |                               |
| Legacy Disk:      | 4                                  |                               |
| RAID Count:       | 4                                  | Configured 100.0%             |

2. Click the downloaded file.

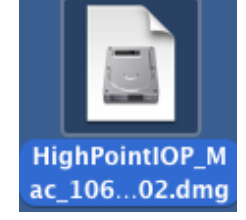

- 3. A mounted volume (eg. HighPointIOP) will appear on the desktop. Click the icon to open the volume.
- 4. Click the driver package to start installation (.pkg file)

| $\Theta \Theta \Theta$ | HighPointIOP                        |            |                   |
|------------------------|-------------------------------------|------------|-------------------|
|                        |                                     |            | SHELL             |
| HighPointIOP.pkg       | Install_MacOSX_HighPointI<br>OP.pdf | readme.txt | uninstall.command |
|                        |                                     |            |                   |
|                        |                                     |            |                   |
|                        |                                     |            |                   |
|                        |                                     |            |                   |
|                        |                                     |            |                   |
|                        |                                     |            |                   |
|                        |                                     |            |                   |

5. Follow the on-screen instructions of the installer.

|                                                                                                    | 💝 Install HighPointRR RAID Controller                                    |
|----------------------------------------------------------------------------------------------------|--------------------------------------------------------------------------|
|                                                                                                    | Welcome to the HighPointRR RAID Controller Installer                     |
| <ul> <li>Introduction</li> <li>Destination Select</li> <li>Installation Type</li> <li>Installation</li> <li>Summary</li> </ul> | You will be guided through the steps necessary to install this software. |
|                                                                                                    | Go Back Continue                                                         |

6. **Reboot** computer for changes to take effect.

|                                                                                                    | 😺 Install HighPointRR RAID Controller                               |
|----------------------------------------------------------------------------------------------------|---------------------------------------------------------------------|
| <ul> <li>Introduction</li> <li>Destination Select</li> <li>Installation Type</li> <li>Installation</li> <li>Summary</li> </ul> | The installation was completed successfully.                        |
|                                                                                                    | Click Restart to finish installing the software.<br>Go Back Restart |

7. Make sure **Driver Installed** is **Yes.** Click **Apple Icon > About this Mac > System Report > PCI** to check driver status

|                   |                            |                                | Mac Pro |   |                    |                  |        |
|-------------------|----------------------------|--------------------------------|---------|---|--------------------|------------------|--------|
| ▼Hardware         | Card                       |                                |         |   | ^ Type             | Driver Installed | Slot   |
| ATA               | NVIDIA GeForce GT 120      |                                |         |   | Display Controller | Yes              | Slot-1 |
| Audio             | RocketRAID 2722 SAS C      | Controller                     |         |   | RAID Controller    | Yes              | Slot-3 |
| Bluetooth         |                            |                                |         |   |                    |                  |        |
| Camera            |                            |                                |         |   |                    |                  |        |
| Card Reader       |                            |                                |         |   |                    |                  |        |
| Diagnostics       |                            |                                |         |   |                    |                  |        |
| Disc Burning      |                            |                                |         |   |                    |                  |        |
| Ethernet Cards    |                            |                                |         |   |                    |                  |        |
| Fibre Channel     |                            |                                |         |   |                    |                  |        |
| FireWire          |                            |                                |         |   |                    |                  |        |
| Graphics/Displays |                            |                                |         |   |                    |                  |        |
| Hardware RAID     |                            |                                |         |   |                    |                  |        |
| Memory            |                            |                                |         |   |                    |                  |        |
| PCI               |                            |                                |         |   |                    |                  |        |
| Parallel SCSI     |                            |                                |         |   |                    |                  |        |
| Power             |                            |                                |         | 0 |                    |                  |        |
| Printers          | RocketRAID 2722 SAS        | Controller:                    |         |   |                    |                  |        |
| SAS               |                            |                                |         |   |                    |                  |        |
| SATA/SATA Express | Name:                      | RocketRAID 2722 SAS Controller |         |   |                    |                  |        |
| SPI               | Type:<br>Driver Installed: | HAID Controller                |         |   |                    |                  |        |
| Storage           | MSI:                       | Yes                            |         |   |                    |                  |        |
| Thunderbolt       | Bus:                       | PCI                            |         |   |                    |                  |        |
| USB               | Slot:                      | Slot-3                         |         |   |                    |                  |        |
| Network           | Vendor ID:<br>Device ID:   | 0x1103                         |         |   |                    |                  |        |
| Firewall          | Subsystem Vendor ID:       | 0x2722<br>0x1103               |         |   |                    |                  |        |
| Locations         | Subsystem ID:              | 0x0000                         |         |   |                    |                  |        |
| Volumes           | Revision ID:               | 0x0003                         |         |   |                    |                  |        |
| WWAN              | Link Width:                | x4                             |         |   |                    |                  |        |
| Wi-Fi             | LINK Speed:                | 5.0 G1/S                       |         |   |                    |                  |        |

Click Apple Icon > About this Mac > System Report > PCI

#### Step 3: Install HighPoint RAID Management (WebGUI)

The HighPoint RAID Management (WebGUI) software is a useful tool used to create, maintain, and view your RAID arrays.

#### For Windows Users:

- 1. Download the latest WebGUI from our website at <u>www.highpoint-tech.com</u> > Support > Documents and Downloads > RocketStor 6414AS > Windows WebGUI.
- 2. Extract and open the contents of the downloaded file.

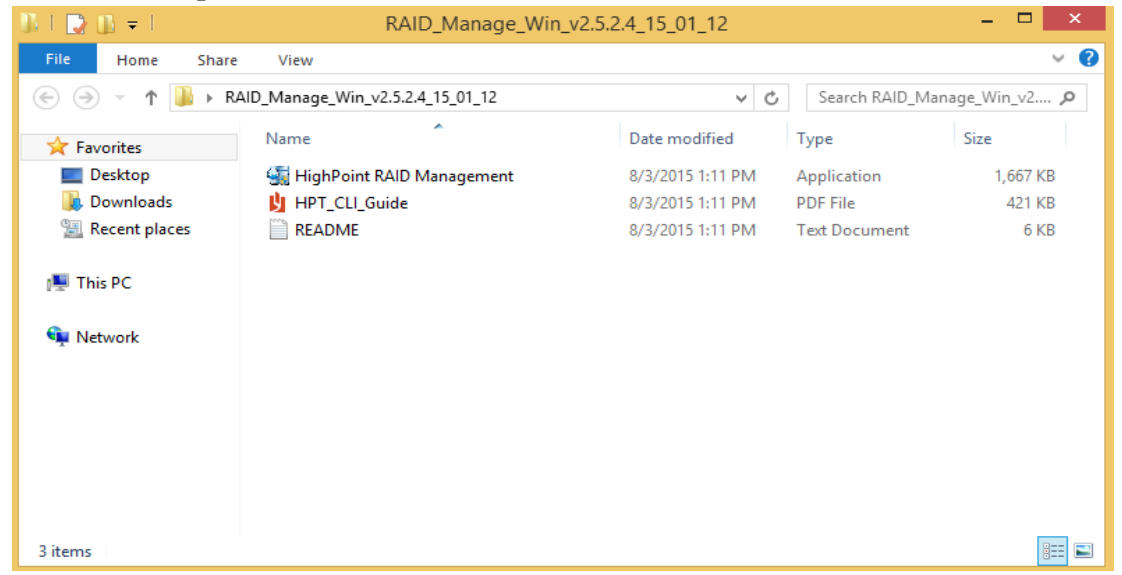

3. Double-click HighPoint RAID Management.exe.

| 🐔 HighP  | oint RAID Management Setup 🛛 – 🗖 🗙                                                                                                    |
|----------|----------------------------------------------------------------------------------------------------|
| Reftzedd | Welcome to the HighPoint RAID<br>Management Setup Wizard                                                                                                    |
|          | This wizard will guide you through the installation of<br>HighPoint RAID Management .<br>It is recommended that you close all other applications<br>before starting Setup. This will make it possible to update<br>relevant system files without having to reboot your<br>computer.<br>Click Next to continue. |
|          | Next > Cancel                                                                                                    |

4. Follow the on-screen instructions to complete the WebGUI installation

5. Double-click the **HighPoint RAID Management** desktop icon to start the WebGUI. Alternatively, type <a href="http://localhost:7402">http://localhost:7402</a> in your browser address bar.

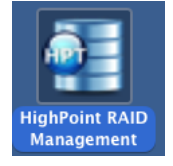

6. Your default web browser will open and prompt for a username and password (Default username: **RAID** / password: **hpt**). Username and password are case-sensitive.

#### For Mac Users:

- 1. Download the latest WebGUI from our website <u>www.hptmac.com</u>> PCIe Controller Card > 6 Gb/s SAS/SATA RAID HBA > RocketRAID 4522 > Download
- 2. Double Click the downloaded Mac WebGUI file.

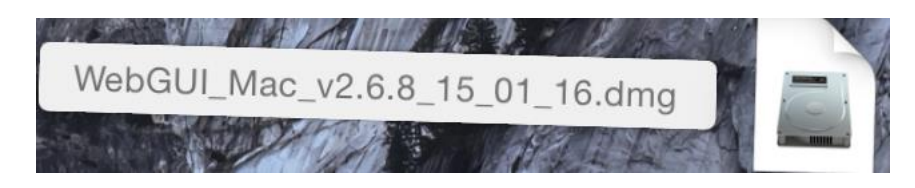

3. Double click the HighPointWebGUI.pkg to start the WebGUI installer.

|                     | 📙 HighP                       | ointWebGUI                                                                                                    |  |
|---------------------|-------------------------------|----------------------------------------------------------------------------------------------------|--|
|                     | 111                           | The second second secon |  |
| HighPointWebGUI.pkg | Install_MacOSX_WebGUI.p<br>df | readme.txt                                                                                                    |  |
|                     |                               |                                                                                                    |  |

- 4. Follow the installer on-screen instructions to complete the WebGUI installation.
- 5. Double-click the HighPoint RAID Management desktop icon to start the WebGUI.

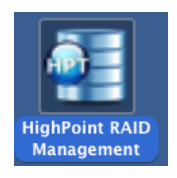

6. Your default web browser will open and prompt for username and password (Default username: **RAID** / password: **hpt**). Username and password are case-sensitive.

## Uninstalling HighPoint RAID Management (WebGUI)

#### For **Windows** Users:

- 1. Open Control Panel.
- 2. Click Uninstall a program.
- 3. Select HighPoint RAID Management to uninstall.

#### For Mac Users:

- 1. Navigate to /Applications/HPTWEBGUI/uninstall.
- 2. Click on the uninstall script.
- 3. Type in the Administrator password when prompted.

#### Step 4: Create RAID Arrays using WebGUI

#### For both Mac and Windows users:

- 1. Login to WebGUI (Default username: **RAID** / password: **hpt**).
- 2. Once logged in, click the Logical tab.

| Controller(1): 4520                                                                                   |                              | High                                                            | Point<br>Technologies, Inc. |
|----------------------------------------------------------------------------------------------------|------------------------------|-----------------------------------------------------------------|-----------------------------|
| Global View Physi                                                                                     | ical Logical Setting         | Event SHI Recover Logout                                        | Help                        |
| HBA Properties                                                                                        |                              | Storage Properties                                              |                             |
| Host Adapter model: Roc<br>Enclosure count: 0<br>Physical Drive: 4<br>Legacy Disk: 4<br>RAID Count: 0 | :ketRAID 4520 SAS Controller | Total Capacity: 2<br>Configured Capacity: 2<br>Free Capacity: 0 | 0003 GB<br>0003 GB<br>GB    |

Click Logical to go to create array page.

3. Click Create Array:

| Global View  | Physical L   | ogical <mark>Se</mark> l | tting E     | vent Sł     | I Recov    | ver Logout   | Help     |
|--------------|--------------|--------------------------|-------------|-------------|------------|--------------|----------|
| eate Array   |              |                          | Logical     | Device In   | formation  |              |          |
| are Pool     | Name         | Туре                     | Capacity    | BlockSize   | SectorSize | OS Name      | Status   |
| cical Device | Device_1_1   | Hard Disk                | 5.00 TB     |             |            | HPT DISK 0_0 | Legacy   |
| scan         | Device_1_2   | Hard Disk                | 5.00 TB     |             |            | HPT DISK 0_1 | Legacy   |
| and Muto     | Device_1_3   | Hard Disk                | 5.00 TB     |             |            | HPT DISK 0_2 | Legacy   |
| sper mute    | Device_1_4   | Hard Disk                | 5.00 TB     |             |            | HPT DISK 0_3 | Legacy   |
|              | 1            |                          | Physical    | Device I    | nformatio  | n            |          |
|              | Location     | Model                    |             |             |            | Capacity     | Max Free |
|              | 1/1          | TOSHIBA MGO              | 4ACA500E-44 | 4GDK02EFJJA |            | 5.00 TB      | 0.00 GB  |
|              | <b>1/2</b>   | TOSHIBA MG04             | 4ACA500E-4  | 4GDK02GFJJA |            | 5.00 TB      | 0.00 GB  |
|              | <b>1/3</b>   | TOSHIBA MG04             | 4ACA500E-44 | 4GDK023FJJA |            | 5.00 TB      | 0.00 GB  |
|              | <b>L</b> 1/4 | TOSHIBA MGO              | 4ACA500E-44 | 4GDK022FJJA |            | 5.00 TB      | 0.00 GB  |
|              |              |                          |             |             |            |              |          |
|              |              |                          |             |             |            |              |          |

- 4. The RAID creation page provides many features, options, and settings. Detailed descriptions are provided on pg.50.
- 5. Select **RAID 5** for Array Type. (RAID Quick Reference on pg.66)

- 6. Set array name as "Tutorial\_Array".
- 7. Select **Quick Init** as the initialization method. (**Note**: Quick Init gives immediate access to the array by skipping parity synchronization. Recommended for testing/verification purposes or when new disks are used.)
- 8. Select **Write Back** as the **Cache Policy** for better disk write performance.
- 9. Select **64K** as the **Block Size**.
- 10. Select all 4 available disks.
- 11. Leave the **Capacity**, **Sector Size**, **DV mode**, and **Disk Cache Policy** settings at their default values.
- 12. Click Create

| Create Array   |                                                                             |                | Create Array                                                              |                                               |              |
|----------------|-----------------------------------------------------------------------------|----------------|---------------------------------------------------------------------------|-----------------------------------------------|--------------|
| Spare Pool     | Array Type:                                                                 | RAID 5         | 0                                                                         |                                               |              |
| Logical Device | Array Name:                                                                 | Tutorial Array |                                                                           |                                               |              |
| Rescan         | Array Name.                                                                 | Tutonal_Array  |                                                                           |                                               |              |
| Beeper Mute    | Initialization Method:                                                      | Quick Init     | 0                                                                         |                                               |              |
|                | Cache Policy:                                                               | Write Back     | ٥                                                                         |                                               |              |
|                | Block Size:                                                                 | 64K            | 0                                                                         |                                               |              |
|                | Number of RAID5 member disks:                                               | -1             | \$                                                                        |                                               |              |
|                |                                                                             | Select All     | Location Model                                                            | Capacity                                      | Max Free     |
|                |                                                                             |                | Hitachi<br>Hitachi<br>1/5 HUS724040ALE640-<br>PK1331PAHBJB2S              | 4.00 TB                                       | 0.00 GB      |
|                | Available Disks:                                                            |                | Hitachi<br>1/6 HUS724040ALE640-<br>PK133VPAG1LG6S                         | 4.00 TB                                       | 0.00 GB      |
|                |                                                                             |                | Hitachi<br>HUS724040ALE640-<br>PK133VPAG1LNBS                             | 4.00 TB                                       | 0.00 GB      |
|                |                                                                             |                | Hitachi<br>1/8 HUS724030ALE640-<br>PK1231P8G09WGP                         | 3.00 TB                                       | 0.00 GB      |
|                | Capacity: (According to                                                     |                |                                                                           |                                               |              |
|                | the max free space on the selected disks)                                   | Maximum        | (MB)                                                                      |                                               |              |
|                | DV Mode:                                                                    | Disable ᅌ      | Margin:                                                                   |                                               | 5% 🗘         |
|                | (Enable special cache<br>policy for<br>DV/sequential write<br>applications) |                | (Increasing the r<br>in more stable p<br>decrease the ma<br>performance.) | nargin % will<br>erformance, b<br>ximum write | result<br>ut |
|                |                                                                             |                |                                                                           |                                               |              |

Create Array page.

13. Once created, the WebGUI will acknowledge the array has been created and the system will prompt you to initialize the new volume.

| STRUCTURE STATE                                                                                                    | From "localhost":                              |
|----------------------------------------------------------------------------------------------------|------------------------------------------------|
|                                                                                                    | RAID 5 Array 'Tutorial_Array' has been created |
| and the state of the state of t | PK1331PAHBJB2S, 1/5: Disk 2:Hitachi            |
|                                                                                                    | HUS724040ALE640-PK133VPAG1LG6S, 1/6; Disk      |
|                                                                                                    | 3:Hitachi HUS724040ALE640-PK133VPAG1LNBS,      |
|                                                                                                    | PK1231P8G09WGP, 1/8).                          |
|                                                                                                    |                                                |

(Mac OS X) Array successfully created.

| The disk you inserte<br>computer. | ed was not read | able by this |
|-----------------------------------|-----------------|--------------|
| Initialize                        | Ignore          | Eject        |

New volume needs to be initialized before use.

| Message from webpage                                                                                                    | × |
|----------------------------------------------------------------------------------------------------|---|
| RAID 5 Array 'Tutorial_Array' has been created successfully (Disk<br>1:Hitachi HUS724040ALE640-PK1331PAHBJB2S, 1/5; Disk 2:Hitachi<br>HUS724040ALE640-PK133VPAG1LG6S, 1/6; Disk 3:Hitachi<br>HUS724040ALE640-PK133VPAG1LNBS, 1/7; Disk 4:Hitachi<br>HUS724030ALE640-PK1231P8G09WGP, 1/8). |   |
| ОК                                                                                                    |   |

(Windows) Array successfully created.

| 2               | Disk Management                                                                                                    |          | ×   |
|-----------------|----------------------------------------------------------------------------------------------------|----------|-----|
| File Action Vie | ew Help                                                                                                    |          |     |
|                 | 📰 🕅 🗙 📽 🚅 🕲 🔜 🔡 🔛                                                                                                    |          |     |
| Volume          | Initialize Disk ×                                                                                                    | Free Spa | % F |
|                 | You must initialize a disk before Logical Disk Manager can access it.                                                                                                    | 200 MB   | 100 |
| •               | Select disks:                                                                                                    | 620 MB   | 100 |
| (D:)            | ☑ Disk 1                                                                                                    | 74.51 GB | 100 |
| <               | Use the following partition style for the selected disks:<br>MBR (Master Boot Record)<br>GPT (GUID Partition Table)<br>Note: The GPT partition style is not recognized by all previous versions of<br>Windows.<br>OK Cancel |          | >   |
| GDisk 1         |                                                                                                    |          | v   |
| Unallocated     | Primary partition                                                                                                    |          |     |
|                 |                                                                                                    |          |     |

(Windows) For Windows platforms, user will be prompted to initialize disks in Disk Management.

14. Tutorial\_Array can now be seen under Logical Device Information. (Take note that the OS name is HPT DISK 0\_0; this will help identify which volume to initialize)

|   | Logical Device Information |        |          |           |            |              |        |                    |
|---|----------------------------|--------|----------|-----------|------------|--------------|--------|--------------------|
|   | Name                       | Туре   | Capacity | BlockSize | SectorSize | OS Name      | Status |                    |
| 1 | Tutorial_Array             | RAID 5 | 9.00 ТВ  | 64k       | 512B       | HPT DISK 0_0 | Normal | <b>Maintenance</b> |
|   |                            |        |          |           |            |              |        |                    |

Tutorial\_Array is now created and can be seen in Logical tab.

## Step 5: Initialize and format the RAID Array

Before using the newly created RAID array, you must initialize and format the new volume.

#### For **Windows** Users:

- 1. After creating the RAID array, open Windows Disk Management.
- 2. Disk Management will ask to initialize unknown disks either in MBR format or GPT.

| 3                                                                                                    | Disk Management                                                                                                    | _ □              | ×   |
|----------------------------------------------------------------------------------------------------|----------------------------------------------------------------------------------------------------|------------------|-----|
| File Action Vie                                                                                                    | ew Help                                                                                                    |                  |     |
| ( )                                                                                                    | 📰 🕅 🗙 📽 😂 匈 🔜                                                                                                    |                  |     |
| Volume                                                                                                    | Initialize Disk ×                                                                                                    | Free Spa         | % F |
| 0<br>0                                                                                                    | You must initialize a disk before Logical Disk Manager can access it.                                                                                                    | 200 MB<br>620 MB | 10C |
| 📼 (D:)                                                                                                    | Select disks:                                                                                                    | 74.51 GB         | 100 |
| BOOTCAMP (C:                                                                                                    |                                                                                                    | 21.09 GB         | 56  |
| < Comparison of the second second sec | Use the following partition style for the selected disks:<br>MBR (Master Boot Record)<br>GPT (GUID Partition Table)<br>Note: The GPT partition style is not recognized by all previous versions of<br>Windows.<br>OK Cancel |                  | ^   |
| Cisk 1                                                                                                    |                                                                                                    |                  |     |
| Unallocated                                                                                                    | Primary partition                                                                                                    |                  |     |
|                                                                                                    |                                                                                                    |                  |     |

(Windows) Disk Management asks to initialize the disks before use. As a general rule, select MBR for disks less than 2TB and GPT for disks greater than 2TB.

3. Right click the new disk, and click properties.

| Disk 0              |                         |
|---------------------|-------------------------|
| Basic<br>13972.19 G | New Spanned Volume      |
| Online              | New Striped Volume      |
|                     | New Mirrored Volume     |
| Disk 1              | New RAID-5 Volume       |
| Basic               | Convert to Dynamic Disk |
| Online              | Convert to MBR Disk     |
|                     | Offline                 |
| CD-RO               | Properties              |
| Unalloca            | Help                    |

4. In properties, check and make sure it is a HPT VD (HighPoint Virtual Disk).

|         | HPT VD0-0 S                      | SCSI Disk Device Properties      |  |  |
|---------|----------------------------------|----------------------------------|--|--|
| General | Policies Volumes                 | Driver Details Events            |  |  |
| Ŵ       | HPT VD0-0 SCSI Disk Device       |                                  |  |  |
|         | Device type:                     | Disk drives                      |  |  |
|         | Manufacturer:                    | (Standard disk drives)           |  |  |
|         | Location:                        | Bus Number 0, Target ID 0, LUN 0 |  |  |
| - Devic | e status<br>device is working pr | operly.                          |  |  |
|         |                                  |                                  |  |  |
|         |                                  |                                  |  |  |
|         |                                  |                                  |  |  |
|         |                                  | OK Cancel                        |  |  |

Disk properties show HPT VD 0-0.

5. Once the disk has been confirmed, right click the unallocated space and click New Simple Volume.

| Basic<br>13972.19 GB<br>Online | 13972.19 GB                       | New Simple Volume  |
|--------------------------------|-----------------------------------|--------------------|
| -                              |                                   | New Striped Volume |
| Disk 1 Basic Basic             | System Reserved                   | New RAID-5 Volume  |
| 1863.02 GB<br>Online           | 350 MB NTFS<br>Healthy (System, A | Properties         |
|                                |                                   | Help               |

Right Click unallocated space, then click New Simple Volume.

- 6. Follow the on-screen instructions to configure and format the drive.
- 7. Once finished, the new volume will receive a drive letter and be available for use.

| Disk 0      |                             |
|-------------|-----------------------------|
| Basic       | New Volume (E:)             |
| 13972.19 GB | 13972.19 GB NTFS            |
| Online      | Healthy (Primary Partition) |

RAID array is now formatted as NTFS and drive letter E:

#### For Mac Users:

1. After creating a RAID array, click Initialize when prompted. (**Note:** If you ignored the prompt, simply open Disk Utility).

|                                                   | HPT VD0-0 Media                                                                                                    |                   |
|---------------------------------------------------|----------------------------------------------------------------------------------------------------|-------------------|
| 1 🖞 🚺 🚷 😑 😑                                       |                                                                                                    | WARNIN<br>97/7:86 |
| Verify Info Burn Mount Eject                      | Enable Journaling New Image Convert Resize Image                                                                                                | Log               |
|                                                   | First Aid Erase Partition RAID Restore                                                                                                    |                   |
| 2121.33 GB APPLE SSD S                            |                                                                                                    |                   |
| BOOTCAMP                                          | If Repair Disk is unavailable, click Verify Disk. If the disk needs repairs, you'l<br>instructions for repairing the disk from the Recovery HD. | l be given        |
| I5 TB HPT VD0-0 Media                             | If you have a permissions problem with a file installed by the OS X installer, on Disk Permissions.                                             | lick Repair       |
| WebGUI_Mac_v2.6.8_15                              |                                                                                                    |                   |
| HighPointWebGUI                                   | _                                                                                                    |                   |
|                                                   | Show details                                                                                                    | Clear History     |
|                                                   |                                                                                                    |                   |
| •                                                 |                                                                                                    |                   |
|                                                   |                                                                                                    |                   |
|                                                   |                                                                                                    |                   |
|                                                   |                                                                                                    |                   |
|                                                   |                                                                                                    |                   |
|                                                   |                                                                                                    |                   |
|                                                   | Verify Disk Permissions                                                                                                    | Verify Disk       |
|                                                   |                                                                                                    | Den i Di l        |
|                                                   | Repair Disk Permissions                                                                                                    | Repair Disk       |
|                                                   |                                                                                                    |                   |
| Disk Description : HPT VD                         | 0-0 Media Total Capacity : 15 TB (15,002,656,                                                                                                   | 309,248 Bytes)    |
| Connection Bus : SAS<br>Connection Type : Externa | Write Status : Read/Write<br>S.M.A.R.T. Status : Not Supported                                                                                  |                   |
| ? Connection ID : 50:01:9                         | 3:C0:58:65:AE:57, Logical Unit 0 Partition Map Scheme : Unformatted                                                                             |                   |
|                                                   |                                                                                                    |                   |

Disk Utility for Mac.

2. In Disk Utility, select the Volume you created on the right, then click the Erase tab.

|                                                                                                    | HPT VD0-0 Media                                                                                                    |                   |
|----------------------------------------------------------------------------------------------------|----------------------------------------------------------------------------------------------------|-------------------|
| Verify Info Burn Mount Fierd                                                                              | Enable Journaling New Image Convert Besize Image                                                                                                    | WABNII<br>AV 7:86 |
| verny mito burn wount Eject                                                                               | Linable bournaining New Image Convert Nesize Image                                                                                                    | LUg               |
| Burn CD/DVD from                                                                                          | First Aid Erase Partition RAID Restore                                                                                                    |                   |
| Macintosh HD<br>BOOTCAMP<br>15 TB HPT VD0-0 Media<br>WebGUI_Mac_v2.6.8_15<br>HighPointWebGUI              | <ul> <li>To erase all data on a disk or volume:</li> <li>Select the disk or volume in the list on the left.</li> <li>Specify a format and name.</li> <li>If you want to prevent the recovery of the disk's erased data, click Security Option</li> <li>Click Erase.</li> <li>To prevent the recovery of previously deleted files without erasing the volume, select a volume in the list on the left, and click Erase Free Space.</li> </ul> | s.                |
|                                                                                                    | Format: Mac OS Extended (Journaled)                                                                                                    |                   |
| •                                                                                                    | Name: Tutorial_Array                                                                                                    | 5                 |
|                                                                                                    | Erase Free Space Security Options Erase                                                                                                    |                   |
| Disk Description : HPT VD<br>Connection Bus : SAS<br>Connection Type : Externa<br>Connection ID : 50:01:9 | 0-0 Media<br>Write Status : Read/Write<br>S.M.A.R.T. Status : Not Supported<br>3:C0:58:65:AE:57, Logical Unit 0<br><b>Partition Map Scheme</b> : Unformatted                                                                                                    | tes)              |

3. Select the desired disk format and disk name then click **Erase**. (**Note**: All previous data on disks will be erased.)

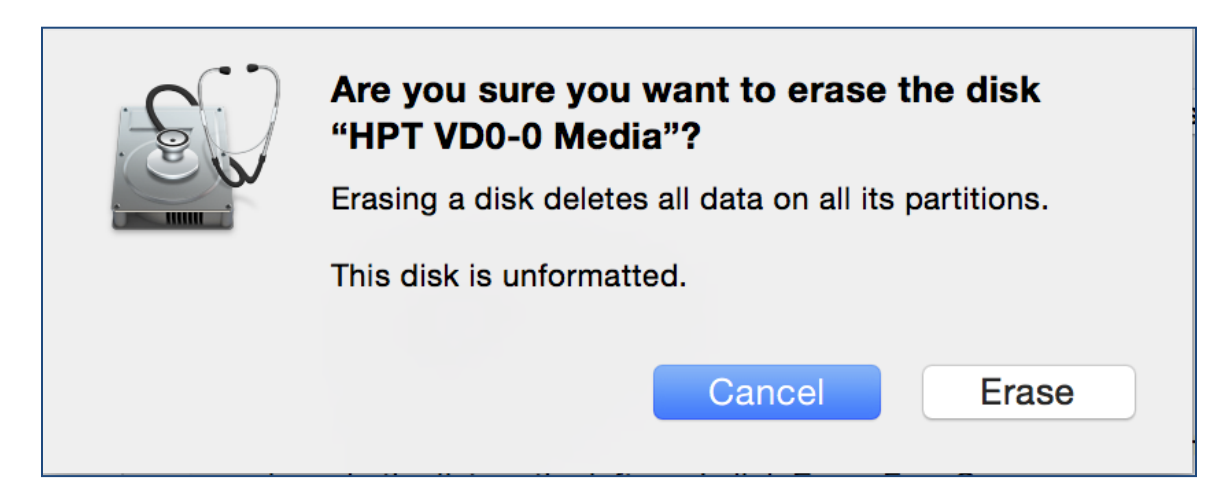

4. When finished, your new RAID volume will be available for use.

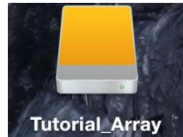

(Mac) Tutorial\_Array volume created and mounted on desktop.

#### Manage your RAID array

The following features allow you to monitor and maintain your arrays to prevent any critical failures from occurring:

- Spare Pool (pg. 29)
- Email Notifications (pg. 29)
- SMART Monitoring (pg. 29)
- Health Inspector Scheduling (pg. 29)

#### **RAID Spare Pool**

Physical drives marked as a spare will automatically be added to a redundant RAID array (RAID levels 1, 10, 5, and 6) whenever there is a disk failure. Enabling this feature minimizes the chances of data loss since it reduces the time an array is in critical status.

#### Add/Remove Spare

#### Using WebGUI:

- 1. Log in WebGUI
- 2. Click Logical
- 3. Click Spare Pool
- 4. Check the box for the disk you want as a spare from Available Disks
- 5. Click Add Spare

Disks added to the spare pool will show under **Spare Pool** and can be removed by checking the disk checkbox from **Spare Pool** > Click **Remove Spare**.

#### **Email Notifications**

When enabled, all added recipients will receive an email notification for any event log entries. (More information about events refer to pg. 61)

To set up email alerts:

1. Check the Enable Event Notification box.

- 2. Enter the ISP server address name or SMTP name.
- 3. Type in the email address of the **sender** (email account that is going to **send** the alert).
- 4. Type in the account name and password of the sender.
- 5. Type in the SMTP port (default: **25**).
- 6. Check support SSL box if SSL is supported by your ISP (port value will change to **465**, refer to your ISP if you have a specific SMTP port.

*Note*: After you click 'Change Setting' the password box will become blank.

## Adding Email Recipients

| Recipients   |       |                           |  |  |
|--------------|-------|---------------------------|--|--|
| E-mail       | Name  | Event Level               |  |  |
|              | Add I | Recipient                 |  |  |
| E-mail:      |       |                           |  |  |
| Name:        |       |                           |  |  |
| Event Level: |       | Information Warning Error |  |  |
| Add Test     |       |                           |  |  |

You can add multiple email addresses as receivers of a notice.

- 1. Type the email of the recipient in the **E-mail** text box.
- 2. Type the name of the recipient in the **Name** text box.
- 3. Check which type(s) of events will trigger an email in the respective **Event Level** check boxes.
- 4. (Optional) Click test to confirm settings are correct by sending out a test email.
- 5. Click **add** to add the recipient to recipient list.
- 6. The added recipient will display in under **Recipients.**

The email will send to your recipients the output recorded in the event log.

#### HighPoint RAID Management Software Mail Notification

```
Sent: Mon 5/4/2015 4:36 PM

To: test0

Mon, 04 May 2015 23:35:40 GMT:

[HPTMV9580I0PController]: Plugging device detected.('WDC

WD40EFRX-68WT0N0-WD-WCC4EHYCFZXL' at Controller2-Channel8)
```

#### Example: event log email message.

## WebGUI Remote Login

A user connected to a local network can remotely access the WebGUI using the IP address of the host device.

To obtain your IP address

#### For Windows Users:

- 1. Open a command prompt window on the host computer.
- 2. Type **ipconfig**.
- 3. Look for the section that contains your network adapter information.
- 4. Note the IP address.

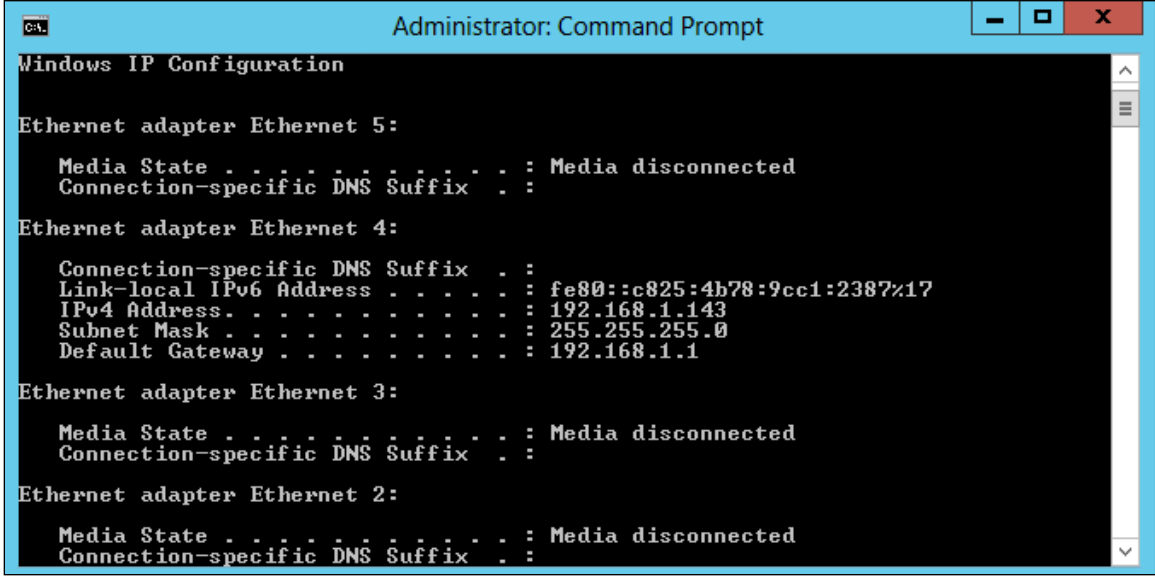

Example: The IPv4 address is under Ethernet adapter Ethernet 4 and is 192.168.1.143

**Note**: Make sure **Restrict to localhost access** is **disabled** in WebGUI **Setting** (Refer to setting)

You can then remotely access the WebGUI using any other computer that is in your local network by opening any web browser and typing http://{IP address of host computer}:7402 (default port is 7402).

#### For Mac Users:

- 1. Open a **terminal** window on the host computer (computer that is connected to the RocketStor 6414AS enclosure.)
- 2. Type ifconfig.
- 3. Look for the connection that has status: active
- 4. Write the IP address located after **inet**:

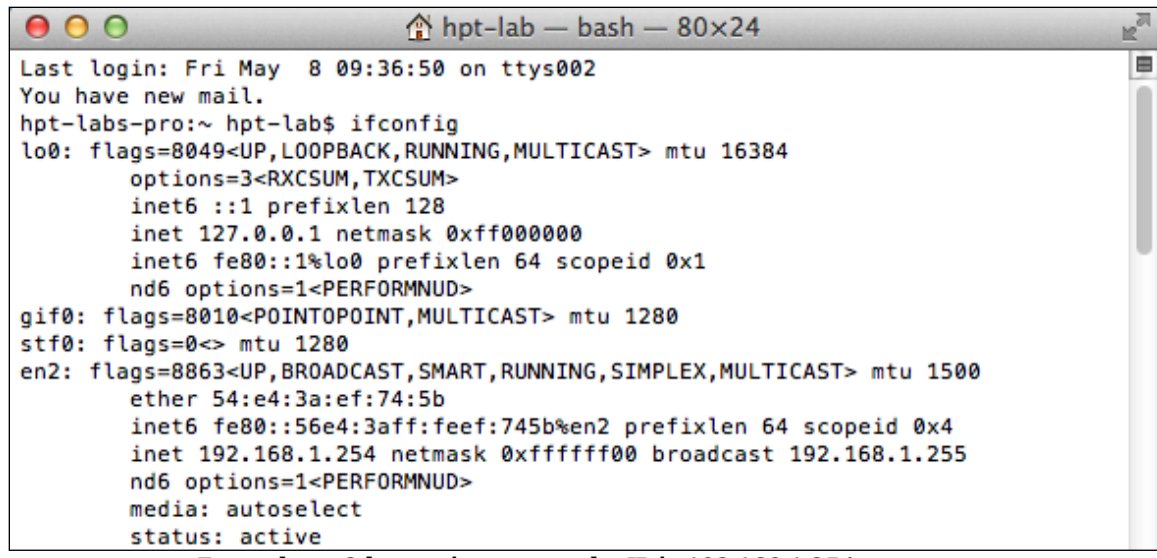

Example: en2 has active status, the IP is 192.168.1.254

#### Storage Health Inspection (SHI)

The Storage Health Inspector (SHI) monitors each individual disk's health. Monitoring disk SMART attributes can prevent critical RAID failures from occurring.

This section covers the following:

- Enabling SMART Monitoring
- Disabling SMART Monitoring
- Changing HDD Temperature Threshold

#### **Enabling SMART Monitoring**

| Global Viev      | v Phy       | sical Logical Sett   | ing Ever   | nt SH   | II Recover                      | Logout He     | lp      |
|------------------|-------------|----------------------|------------|---------|---------------------------------|---------------|---------|
|                  |             |                      |            |         |                                 | <u>s</u>      | chedule |
|                  |             | Storage H            | ealth Insp | ector(S | HI)                             |               |         |
| Controller ID    | Port#       | Device Serial Number | RAID       | ٩F      | Bad Sectors<br>Found & Repaired | Device Status |         |
| 1                | 1           | WD-WCC4ENSLV3U6      | None       | 96      | None                            | ОК            | SMART   |
| L                | 2           | WD-WX11D74RHV7A      | None       | 96      | None                            | OK            | SMART   |
| L                | 3           | WD-WMC4N0DCFMUT      | None       | 95      | None                            | OK            | SMART   |
|                  | 4           | WD-WCC4EHYCFZXL      | None       | 100     | None                            | ОК            | SMART   |
|                  |             | HDD Tem              | perature ' | Thresho | bld                             |               |         |
| Set harddisk tem | perature th | reshold (F): 140     | Set        |         |                                 |               |         |

To access the SMART attributes of an individual disk:

- 1. Log in to WebGUI (default user: RAID password: hpt).
- 2. Select the proper controller using the drop down menu on the top left.
- 3. Click the **SHI** tab.
- 4. Click **SMART** on the desired disk.
- 5. Click **Enable** to enable SMART monitoring.

#### **Disabling SMART monitoring**

You have the option to disable SMART monitoring on each individual disk:

- 1. Select the proper controller using the drop down menu on the top left.
- 2. Click the **SHI** tab.
- 3. Click **SMART** on desired disk.
- 4. Click Disable.

*Note*: Disabling SMART will prompt the Storage Health Inspector to change the disk status to 'Failed'. The RocketRAID alarm will **not** alert you when this setting is disabled. Any potential warnings related to S.M.A.R.T attribute technology will not trigger.

#### **Changing HDD Temperature Threshold**

To ensure hard disk temperatures remain cool, enable SMART to monitor disk temperatures. In **SHI**, you can set a threshold so that the WebGUI or controller alarm (if enabled) can warn you when physical disks get too hot.

- 1. Log in to WebGUI.
- 2. Select the controller from the drop down on the top left.
- 3. Click SHI.
- 4. Type the desired harddisk temperature threshold (*°F*).
- 5. Click Set.

#### **Utilizing the Health Inspector Scheduler**

The **Health Inspector Scheduler** (**HIS**) enables you to periodically check your disk/arrays to ensure they are functioning optimally.

| Controller(1): 4520 ;<br>High Point<br>Technologies, Inc.                                                   |
|----------------------------------------------------------------------------------------------------|
| Global View Physical Logical Setting Event SHI Recover Logout Help                                          |
| Tasks List                                                                                                  |
| Name Description Utest0 Check all disks every week on Tuesday at 16:20:0 Delete                             |
| New Verify Task                                                                                             |
| RAID_5_1       Task Name:                                                                                   |
| Occurs one time on 2015-5-5 at 0:0:0                                                                        |
| Schedule: Occurs every 4 Month(s) = on Tuesday = 12 at 0 : 0 : 0                                            |
| Start date: 2015 - 5 - 5 End date: 2015 - 5 - 5                                                             |
| <ul> <li>No end date</li> </ul>                                                                             |
| Submit                                                                                                    |
| Health Inspector Scheduler                                                                                  |
| Task Name:<br>Select a Schedule: ODaily • Weekly OBi-Weekly Monthly                                         |
| Select a time: Sunday $\Rightarrow$ 1 0 : 0 : 0                                                             |
| Submit                                                                                                    |
| HighPoint RAID Management 2.6.8<br>Copyright (c) 1996-2015 HighPoint Technologies, Inc. All Rights Reserved |

Creating a New Verify Task

All arrays will appear under New Verify Task

- 1. Log in to WebGUI.
- 2. Select the proper controller from the top left drop down.
- 3. Click SHI.
- 4. Click Schedule.
- 5. Select the array you want to schedule the verify task.
- 6. Type the name in **Task Name** entry box.
- 7. Choose whether you want to schedule.
  - One time verify task on specific date (YYYY-MM-DD) at (HH:MM:SS, 24-hr clock).
  - Or a specific schedule you can adjust based on Daily, Weekly, or Monthly options.
- 8. Click Submit.
- 9. Your entry will appear under Tasks List.

*Note*: New Verify Task box only appears if you have normal status arrays. If you have a critical array, New Rebuild Task will replace New Verify Task.

#### **RAID Expansion (OCE/ORLM)**

**Important:** It is recommended to **Verify/Rebuild** your array before **Expanding** or **Migrating**. Once you start an **OCE/ORLM** procedure, you *can* stop the process but it **must** be resumed until completion.

To add more capacity to your current configuration follow these steps:

- 1. Log in WebGUI
- 2. Select desired controller from drop down menu on top left
- 3. Click Logical
- 4. Click Maintenance for the array you want to change
  - Select a **different** RAID level to **Migrate**
  - Select the same RAID level to Expand

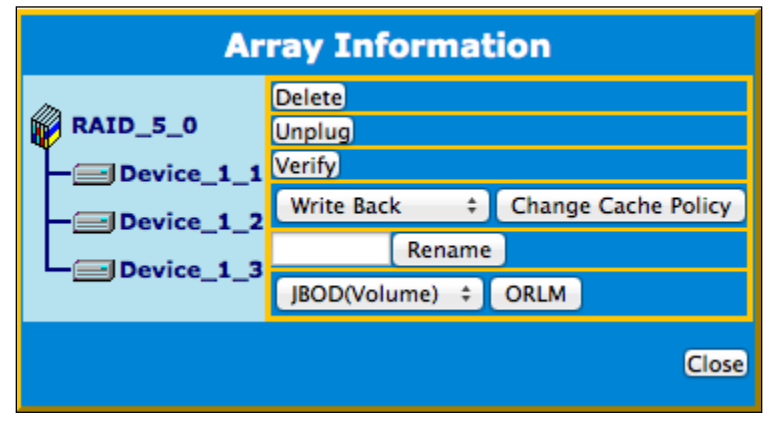

- 5. **Important**: Record all the physical drives currently in array.
- 6. Click **ORLM**
- 7. Select the physical drives you recorded earlier and the drives you want to add
- 8. Click **Submit**

Upon submission, you will receive a prompt stating ORLM created successfully.

The **Logical Device Information** for the migrating/expanding array will change status to **migrating/expanding**.

## Updating RocketRAID HBA BIOS/Firmware

Having the latest BIOS ensures you have the latest firmware stability and performance improvements. Make sure to read the README before making any changes.

A few reasons as to why update BIOS/Firmware:

| Compatibility fixes | Updating firmware may fix issues that occur when using new hardware    |
|---------------------|------------------------------------------------------------------------|
| Bug fixes           | Bugs that are discovered post release are fixed in subsequent updates. |

#### <u>Updating BIOS/Firmware using WebGUI</u>

Keeping the firmware up to date ensures that your RAID controller the latest compatibility and performance updates.

- 1. Locate the latest firmware on our webpage at <u>www.highpoint-tech.com</u>.
- 2. Extract the contents of the file.

- 3. Refer to the readme (if included) to make sure you have the correct firmware for your HBA *Note*: Your HBA name and properties can be found in the **WebGUI** > **Physical Tab**.
- 4. Locate the proper firmware file
- 5. Login to WebGUI, then click the Physical tab.
- 6. Under Update Firmware, click Browse and browse to your firmware file.
- 7. Click Submit.
- 8. **Reboot** for changes to take effect.

#### Troubleshooting - Hardware

If you face any hardware related issues involving the RocketStor 6414S enclosure, disk drives or RAID controller, refer to the following sections for troubleshooting tips. For all other problems, submit a support ticket at <u>www.highpoint-tech.com/websupport</u>.

#### **Enclosure Mute Button**

The mute button on the back will mute the alarm for enclosure related issues such as enclosure FAN or TEMPERATURE failures. Failures associated with the RAID controller will trigger the RAID card alarm, and cannot be muted with the enclosure mute button.

#### LED Activity

The following information tells you how to interpret LED activity seen on the enclosure and disk trays.

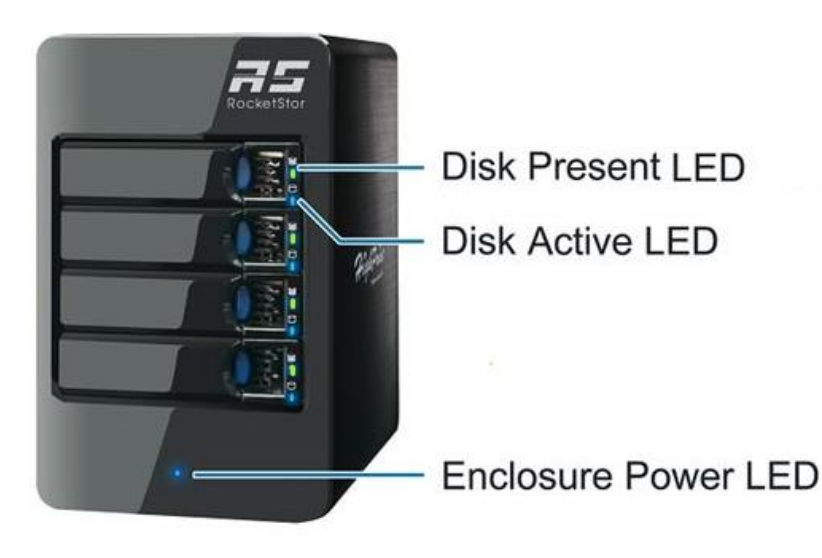

# Table 1. LED Status Information

| LED Status    | Interpretation                                                                                                    |
|---------------|----------------------------------------------------------------------------------------------------|
| STABLE GREEN  | • Disk is detected and connection has been made                                                                                                    |
| BLINKING BLUE | <ul> <li>Disk is in use and performing I/O activity such as:</li> <li>Rebuilding an array</li> <li>Verifying data integrity</li> <li>Transferring data</li> </ul> |
| STABLE BLUE   | • Enclosure is properly powered on                                                                                                    |
| UNLIT         | <ul><li>Unit is powered OFF</li><li>Disk tray is empty</li></ul>                                                                                                  |

# Table 2. LED Diagrams

| LED<br>Location      | Icon | Normal                                                               | Faulty |
|----------------------|------|----------------------------------------------------------------------|--------|
| Disk Tray<br>Top LED | 0))  | • When<br>powered on,<br>the top LED<br>will be a<br>STABLE<br>GREEN | N/A    |

| Disk Tray<br>Bottom LED | <ul> <li>When I/O<br/>operations<br/>are running<br/>normally,<br/>LED will be<br/>BLINKING<br/>BLUE.</li> <li>N/A</li> </ul>                                                          |
|-------------------------|----------------------------------------------------------------------------------------------------|
| Power LED               | <ul> <li>When<br/>enclosure is<br/>powered on<br/>LED will be<br/>SOLID BLUE</li> <li>Power LED<br/>will be<br/>UNLIT if not<br/>connected to<br/>a running<br/>host system</li> </ul> |

#### Table 3. LED Reference Chart

|                   | Present | Active | Failed | Identify |
|-------------------|---------|--------|--------|----------|
| Disk Tray         | GREEN   | BLUE   | N/A    | N/A      |
| Enclosure<br>LEDs | BLUE    | N/A    | N/A    | N/A      |

**Present** – Indicates that the disk is present and available. Active – Indicates the disk is performing disk I/O Failed – N/A Identify – N/A

## **Troubleshooting - Software**

If you face any software related issues involving the HighPoint RAID Management (WebGUI), refer to the following sections for troubleshooting tips. For all other problems, submit a support ticket at <u>www.highpoint-tech.com/websupport</u>.

## WebGUI – Connection cannot be established

- 1. Check the connection of the card with its PCI Express slot. (PCIe 2.0 x8 for RR4522)
- 2. Check and make sure the cables are not faulty.
- 3. Check Device Manager (Windows) or System Report (Mac) to verify the device and drivers are installed and detected by the OS

#### a. For Windows Users:

- Open **Device Manager**.
- Click on the **Storage Controller** tab.
- Check to see if **RocketRAID 4522 SAS Controller** is listed.
- If **RocketRAID 4522 SAS Controller** is not listed, check to see if **RAID Controller** is under **Unknown devices**.
- If **RAID Controller** is under **Unknown Devices**, re-install RocketRAID drivers.
- If RAID Controller is **not** present, recheck your hardware and cables.
- **b.** For Mac Users:
  - Click the Apple Icon on the menu bar.
  - Click About this Mac > System Report.
  - Click **PCI**.
  - Check to see the **Type**: **RAID Controller** and **Driver Installed**: **Yes**.
  - If Driver Installed is **No**, re-install the drivers.
  - If **RAID Controller** is not present, recheck your hardware and cables.

#### **Troubleshooting - RAID**

If you face any RAID related issues involving your RAID array, refer to the following sections for troubleshooting tips. For all other problems, submit a support ticket at <u>www.highpoint-tech.com/websupport</u>.

#### Critical Arrays

When your disk is critical, that means your array as a whole is still accessible, but a disk or two is faulty (depending on your RAID level) is in danger of failing.

# Common scenarios for critical array status

- Unplugging disk that is part of an array
- Bad sector detected on a disk part of the array
- Unrecoverable data during rebuilding
- Defective port or cable interrupts rebuilding process

To recover from this situation,

- 1. Backup your existing data.
- 2. Identify which disk is faulty.
  - You can refer to the LED lights on the enclosure.
  - Refer to the WebGUI Logical tab and Event tab.
- 3. Re-insert the faulty disk or replace with a new disk.
  - Array will rebuild automatically if you enable auto-rebuild setting and you simply reseated the faulty disk. *Note*: Click **Rescan** if array still does not rebuild automatically.
- 4. Once a new disk is added, add the new disk into the critical array.
  - Log in to WebGUI.
  - Click **Logical** Tab.
  - Click **Maintenance** > **Add disk** > select the appropriate disk.
- 5. Rebuild should start automatically.
  - If rebuild does not start, click 'Rescan' on the left hand panel.

*Note*: Rebuilding an array takes on average 2 hours per 1 Terabyte of disk capacity. The process will scan through the entire disk, even if you have very little *used* disk space.

#### Rebuild failed

If rebuilding fails to complete due to bad disk sector errors (check in the Event Log), there is an option to continue rebuilding on error in HighPoint WebGUI.

- 1. Log in to WebGUI.
- 2. Click **Setting** tab.
- 3. Under System Setting, change Enable Continue Rebuilding on Error to Enabled.

This option will enable rebuilding to ignore bad sectors and attempt to make your data accessible. It is important to backup immediately after backup is complete and replace or repair any disk(s) with bad sectors.

#### Critical array becomes disabled when faulty disk was removed

If this is the case, check to make sure you removed the correct disk. When you remove the wrong disk from a critical array, the array status may become disabled. Data is inaccessible for disabled arrays. Follow these steps to restore the previous state:

- 1. Shut down your PC.
- 2. Shut down the RocketStor 6414S Enclosure.
- 3. Place all disks, including the removed disks, back to original array configuration.
- 4. Boot up PC.
- 5. Once array is back to critical status, identify the correct disk (using the event log) and replace it.

#### **Disabled** Arrays

If two or more disks in your array go offline due to an error or physical disconnection your array will become **disabled**.

To recover a disabled array, using the 'Recover Tab' will yield the best results. To utilize the **Recover** tab, you will need to insert the **exact** physical drives that are listed on the recover list. The goal of using recover is to get the RAID status back to critical/normal, allowing you to access and back up your data.

#### Example: RAID 5 Disabled Array:

#### **Recover with RAID Maintenance**

- 1. Log in to WebGUI.
- 2. Click **Maintenance** for the array that is disabled.
- 3. Click Recover.

#### **Recover RAID with Recover Tab**

Before using the Recover tab to recover your array, check to see if the RAID array is listed in your **Recover List**. Once you have confirmed the RAID array is there, proceed to delete the disabled array.

- 1. Log in to WebGUI.
- 2. Click **Maintenance** for the array that is disabled.
- 3. Click **delete**, to delete the disabled array.
- 4. Click **Recover** Tab.
- 5. Select the RAID configuration you just deleted.
- 6. Click **Recover Array.**

## **Frequently Asked Questions**

This section covers some commonly asked questions:

- How do I recover my WebGUI password? (pg. 43)
- If I purchase another HighPoint RAID Controller, will my data be retained? Yes, the RAID configuration metadata is stored on hard disks. Users don't need to re-configure RAID while migrating to another HighPoint RAID Controller.(pg.44)

#### **Recovering your Password**

#### For Mac Users:

- 1. Open **Terminal**
- 2. Type or navigate to cd /**usr/share/hpt**
- 3. Type rm **hptuser.dat**, to remove the file. (*Note: must* be root user mode to remove this file)
- 4. Reboot

#### For Windows Users:

- 1. Open file explorer
- 2. Navigate to C:/Windows/
- 3. Delete **hptuser.dat**
- 4. Reboot

#### Battery Backup Unit (BBU, sold separately)

When you set your RAID array or HDD to utilize write back cache, you sacrifice reliability for performance. Utilizing Write Through cache allows you to safe guard your data from power related failures, but it will be much slower.

A BBU is primarily used to safe guard arrays utilizing write back cache. When a power failure occurs, the battery will provide enough power to maintain the data in the cache for however long the battery capacity is.

#### Attaching the BBU

The connection will be made directly on the RAID controller J6 pins.

#### Checking the Battery Status

- 1. Log into WebGUI
- 2. Select the Controller the BBU is connected to

- 3. Select the Physical Tab
- 4. Charge status should be listed under Extended Information
- 5. For CLI, type query controllers

#### WebGUI Installer Stuck

Solution: During the WebGUI installation, uncheck Create a Desktop Shortcut

| 9 <u>1</u> H                                               | HighPoint RAID Management Setup                                                | - 🗆 🗙              |
|------------------------------------------------------------|--------------------------------------------------------------------------------|--------------------|
|                                                            | Choose Components<br>Choose which features of HighPoint RAID Ma<br>to install. | anagement you want |
| Check the components install. Click Next to co             | s you want to install and uncheck the components yo<br>ntinue.                 | ou don't want to   |
| Select the type of insta                                   | all: Custom                                                                    | ~                  |
| Or, select the optional<br>components you wish<br>install: | to                                                                             |                    |
|                                                            | Description                                                                    |                    |
| Space required: 3.2MB                                      | Position your mouse over a component t<br>description.                         | o see its          |
| HighPoint Software                                         |                                                                                |                    |
|                                                            | < Back Next >                                                                  | Cancel             |

#### **Online Array Roaming**

One of the features of all HighPoint RAID controllers is online array roaming. Information about the RAID configuration is stored on the physical drives. So if the RS6314A fails or you wish to use another RAID controller, the RAID configuration data can still be read by another HighPoint card.

#### Appendix A: Navigating the HighPoint WebGUI

The HighPoint WebGUI management utility allows you to do several key things:

- View general system overview (see pg. 46)

- Update firmware and BIOS (see pg. 36)
  Create and remove arrays (see pg. 21)
  Change enclosure settings (see pg. 58)
- Troubleshoot faulty drives (see pg. 61)
- Monitor disk health (see pg. 62)

| Tab Name                       | Function                                                                                                    |
|--------------------------------|----------------------------------------------------------------------------------------------------|
| Global View                    | View HBA (Host Bus Adapter) and<br>Storage Properties                                                                   |
| Physical                       | View Additional Controller properties<br>Update BIOS/Firmware<br>View disk properties<br>Adjust selected disk behaviors |
| Logical                        | Manage and create RAID arrays                                                                                           |
| Setting                        | Adjust WebGUI controls settings                                                                                         |
| Event                          | Show WebGUI Event Log                                                                                                   |
| SHI (Storage Health Inspector) | View and schedule S.M.A.R.T monitoring                                                                                  |
| Recover                        | Revert to previously created arrays                                                                                     |
| Logout                         | Logout of WebGUI                                                                                                    |
| Help                           | Additional WebGUI documentation<br>Online Web Support                                                                   |

#### How to Login HighPoint WebGUI

You can reach the HighPoint WebGUI log in page either by:

- Double clicking on the HighPoint RAID Management icon created on your desktop
- Opening your preferred web browser and typing <u>http://localhost:7402</u> in the address bar.

The default username and password to login is

#### Username: RAID Password: hpt

Username and Password are Case-Sensitive (Username is not changeable)

# Appendix A-1: Global Tab

| A Properties                                            |                                               | Storage Properties                                                               |
|---------------------------------------------------------|-----------------------------------------------|----------------------------------------------------------------------------------|
| Host Adapter mod<br>Enclosure count:<br>Physical Drive: | del: RocketRAID 4520 SAS Controller<br>0<br>4 | Total Capacity: 17002 GB<br>Configured Capacity: 17002 GB<br>Free Capacity: 0 GB |
| _egacy Disk:                                            | 0                                             |                                                                                  |
| RAID Count:                                             | 1                                             | Configured 100.0%                                                                |

The WebGUI Global view provides an overview of what each HighPoint controller card connected to your computer detects. It is also the first page you see when logging in.

- Host Bus Adapter Properties
- Storage Properties

On the top left of the page is a drop down menu that allows you to select which controller you want to manage (if you have multiple HighPoint controllers connected). HBA Properties

• Host Adapter model: the model name of the controller

- Enclosure Count: number of external enclosures detected
- Physical drives: number of drives seen by the controller
- **Legacy Disks**: number of Legacy disks connected. Legacy disks are physical drives that have previous partitions stored on them.

## **Storage Properties**

- Total capacity: the combined capacity of each physical disk connected to controller
- Configured capacity: the amount of space used for creating arrays
- Free Capacity: total amount of space unused

| slobal View Physical | Logical Setting                                                                                                    | Event SHT                                                                                                    | 740                                                                                                    | <b><i>Technologies, Inc.</i></b>                                                                                                    |                                                                                                    |
|----------------------|----------------------------------------------------------------------------------------------------|----------------------------------------------------------------------------------------------------|----------------------------------------------------------------------------------------------------|----------------------------------------------------------------------------------------------------|----------------------------------------------------------------------------------------------------|
| Slobal View Physical | Logical Setting                                                                                                    | Event SHI                                                                                                    | <i>Hu</i>                                                                                                    | Technologies, Inc.                                                                                                    |                                                                                                    |
| Slobal View Physical | Logical Setting                                                                                                    | Event SHT                                                                                                    |                                                                                                    | Technologies, Inc.                                                                                                    |                                                                                                    |
| Slobal View Physical | Logical Setting                                                                                                    | Event SHT                                                                                                    |                                                                                                    |                                                                                                    |                                                                                                    |
| troller              |                                                                                                    | Li ont                                                                                                    | Recover Logo                                                                                                    | out Help                                                                                                    |                                                                                                    |
|                      | Co                                                                                                    | ontroller Informa                                                                                                    | tion                                                                                                    |                                                                                                    |                                                                                                    |
| vices Model Na       | ame: Rocket                                                                                                    | RAID 4522 SAS Controlle                                                                                                    | r                                                                                                    |                                                                                                    |                                                                                                    |
| can Vendor:          | rsion: v1.8<br>HighPoi                                                                                                    | int Technologies, Inc.                                                                                                    |                                                                                                    |                                                                                                    |                                                                                                    |
|                      |                                                                                                    |                                                                                                    |                                                                                                    |                                                                                                    |                                                                                                    |
|                      |                                                                                                    |                                                                                                    |                                                                                                    |                                                                                                    |                                                                                                    |
|                      | E                                                                                                    | xtended Information                                                                                                    | tion                                                                                                    |                                                                                                    |                                                                                                    |
| IOP Mode             | el:                                                                                                    | 88RC9580                                                                                                    | (9580B3)                                                                                                    |                                                                                                    |                                                                                                    |
| CPU Temp             | perature:                                                                                                    | 37°C                                                                                                    |                                                                                                    |                                                                                                    |                                                                                                    |
| Board Ter            | nperature:                                                                                                    | 32°C                                                                                                    |                                                                                                    |                                                                                                    |                                                                                                    |
| Power 3.3            | SV Voltage:                                                                                                    | 3.27V<br>2.52V                                                                                                    |                                                                                                    |                                                                                                    |                                                                                                    |
| Power 1.8            | 3V Voltage:                                                                                                    | 1.80V                                                                                                    |                                                                                                    |                                                                                                    |                                                                                                    |
| Power 1.5            | 5V Voltage:                                                                                                    | 1.48V                                                                                                    |                                                                                                    |                                                                                                    |                                                                                                    |
| Power 1.0            | OV Voltage:                                                                                                    | 1.02V                                                                                                    |                                                                                                    |                                                                                                    |                                                                                                    |
| SDRAM S              | ize:                                                                                                    | 512 M                                                                                                    |                                                                                                    |                                                                                                    |                                                                                                    |
| Battery In           | nstalled:                                                                                                    | Not Installe                                                                                                    | ed                                                                                                    |                                                                                                    |                                                                                                    |
| Firmware             | Version:                                                                                                    | v1.8.1.0                                                                                                    |                                                                                                    |                                                                                                    |                                                                                                    |
| Serial Nu            | mber:                                                                                                    | 1350M4800                                                                                                    | 00597                                                                                                    |                                                                                                    |                                                                                                    |
| SAS Addr             | ess:                                                                                                    | 500193c03                                                                                                    | 0025501                                                                                                    |                                                                                                    |                                                                                                    |
|                      |                                                                                                    | Update Firmwar                                                                                                    | e                                                                                                    |                                                                                                    |                                                                                                    |
| Select the           | e blf file to update Firmware.                                                                                                    |                                                                                                    |                                                                                                    |                                                                                                    |                                                                                                    |
| This proce           | ess may take some time.                                                                                                    |                                                                                                    |                                                                                                    |                                                                                                    |                                                                                                    |
| Choose F             | ile no file selected S                                                                                                    | ubmit                                                                                                    |                                                                                                    |                                                                                                    |                                                                                                    |
|                      | IOP Mode<br>CPU Tem<br>Board Ter<br>Power 3.<br>Power 1.<br>Power 1.<br>SDRAM S<br>Battery In<br>Firmware<br>Serial Nu<br>SAS Addr | Vendor:       Highro         IOP Model:       CPU Temperature:         Board Temperature:       Power 3.3V Voltage:         Power 2.5V Voltage:       Power 1.5V Voltage:         Power 1.6V Voltage:       Power 1.6V Voltage:         Power 1.6V Voltage:       SDRAM Size:         Battery Installed:       Firmware Version:         Serial Number:       SAS Address:         Select the blf file to update Firmware.       This process may take some time.         Choose File       no file selected       S | HighPoint rechnologies, Inc.         Extended Informa         IOP Model:       88RC9580         CPU Temperature:       37°C         Board Temperature:       32°C         Power 3.3V Voltage:       3.27V         Power 1.5V Voltage:       1.80V         Power 1.6V Voltage:       1.80V         Power 1.6V Voltage:       1.02V         SDRAM Size:       512 M         Battery Installed:       Not Installe         Firmware Version:       v1.8.1.0         Serial Number:       1350M480         SAS Address:       500193c03         Update Firmware         This process may take some time.         Choose File       no file selected         Submit       Submit | Ventor:       HighPoint Technologies, Inc.         IOP Model:       88RC9580 (9580B3)         CPU Temperature:       37°C         Board Temperature:       32°C         Power 3.3V Voltage:       3.27V         Power 2.5V Voltage:       2.52V         Power 1.6V Voltage:       1.80V         Power 1.6V Voltage:       1.48V         Power 1.6V Voltage:       1.02V         SDRAM Size:       512 M         Battery Installed:       Not Installed         Firmware Version:       v1.8.1.0         Serial Number:       1350M48000597         SAS Address:       500193c030025501         Update Firmware         This process may take some time.         Choose File       no file selected | Ventor:       HighPoint Technologies, Inc.         IOP Model:       Extended Information         IOP Model:       88RC9580 (9580B3)         CPU Temperature:       37°C         Board Temperature:       32°C         Power 3.3V Voltage:       3.27V         Power 2.5V Voltage:       1.80V         Power 1.5V Voltage:       1.80V         Power 1.5V Voltage:       1.02V         SDRAM Size:       512 M         Battery Installed:       Not Installed         Firmware Version:       v1.8.1.0         Serial Number:       1350M48000597         SAS Address:       500193c030025501         Update Firmware         This process may take some time.         Choose File       no file selected |

Appendix A-2: Physical Tab

The physical tab shows general and extended information about the controller you are using. Information about the firmware, BIOS, and operating temperatures are all located here. This information is useful for identifying what RAID controller model you have and to make sure you have the most updated version available.

The physical tab contains the following information:

• Controller Information

- Extended Information
- Update Firmware
- Physical Devices Information

**Controller Information**: Lists the controller model name, BIOS version, and vendor.

- Model Name: RocketRAID 4522 SAS Controller
- BIOS Version: v1.0
- Vendor: HighPoint Technologies, Inc.

**Extended Information**: Gives you additional information concerning the HBA (Host Bus Adapter) in the enclosure

- IOP Model: IOP chip model number
- **CPU Temperature**: Displays computer temperature in Celcius (°C).
- **Board Temperature**: Displays the board temperature in Celcius (°C).
- **SDRAM Size**: SDRAM size of the HighPoint controller card
- **Battery Installed**: Battery Backup Unit information
- Firmware Version: Firmware version of the HBA
- SAS address: the SAS address

Update Firmware: Allows you to update the controller BIOS through the WebGUI.

|                                                                             | Update Firmware |
|-----------------------------------------------------------------------------|-----------------|
| Select the blf file to update Firmware.<br>This process may take some time. |                 |
| Choose File no file selected                                                | Submit          |

| Physical Devices Information         Devices       Model       WDC WD40EFRX-68WT0N0-WD-<br>WCC4ENSLV3U6       Capacity       4.00 TB         Rescan       Unplug       Revision       80.00A80       Read Ahead       Enabled Chang         Max Free       0.00 GB       Model       WDC WD40EFRX-68MYMN1-WD-<br>WCC4ENSLV3U6       NCQ       Enabled Chang         Max Free       0.00 GB       Model       WDC WD60EFRX-68MYMN1-WD-<br>WX11D74RHV7A       Capacity       6.00 TB         Device_1_3       Model       WDC WD30EFRX-68EUZNO-WD-<br>WMC4N0DCFMUT       Capacity       3.00 TB | Devices       Device_1_1       Model       WDC WD40EFRX-68WT0N0-WD-<br>WCC4ENSLV3U6       Capacity       4.00 TB         Unplug       Revision       80.00A80       Read Ahead       Enabled Change         Location       1/1       Write Cache       Enabled Change         Max Free       0.00 GB       Status       Legacy       NCQ       Enabled Change         Serial Num       WD-WCC4ENSLV3U6       Identify LED       [ON] [OFF]         Device_1_2       Model       WDC WD60EFRX-68MYMN1-WD-<br>WX11D74RHV7A       Capacity       6.00 TB         Device_1_3       Model       WDC WD30EFRX-68EUZNO-WD-<br>WMC4N0DCFMUT       Capacity       3.00 TB         Device_1_4       Model       WDC WD40EFRX-68WT0N0-WD-<br>WCC4EHYCFZXL       Capacity       4.00 TB | Global View | Physic   | al Logi        | cal Setti  | ng Event SHI                           | Recover      | Logout Help    |
|----------------------------------------------------------------------------------------------------|----------------------------------------------------------------------------------------------------|-------------|----------|----------------|------------|----------------------------------------|--------------|----------------|
| Devices       Model       WDC WD40EFRX-68WT0N0-WD- Capacity WCC4ENSLV3U6       4.00 TB         Rescan       Unplug       Revision       80.00A80       Read Ahead       Enabled Chang         Location       1/1       Write Cache       Enabled Chang         Max Free       0.00 GB       Enabled Chang         Serial Num       WD-WCC4ENSLV3U6       Identify LED       [ON] [OFF]         Device_1_2       Model       WDC WD60EFRX-68MYMN1-WD- Capacity       6.00 TB         Device_1_3       Model       WDC WD30EFRX-68EUZN0-WD- Capacity       3.00 TB                              | Devices       Image: Device_1_1       Model       WDC WD40EFRX-68WT0N0-WD- Capacity WCC4ENSLV3U6       4.00 TB         Rescan       Unplug       Revision       80.00A80       Read Ahead       Enabled Change         Location       1/1       Write Cache       Enabled Change       Enabled Change         Max Free       0.00 GB       Estatus       Legacy       NCQ       Enabled Change         Serial Num       WD-WCC4ENSLV3U6       Identify LED       [ON] [OFF]         Device_1_2       Model       WDC WD60EFRX-68MYMN1-WD-       Capacity       6.00 TB         Device_1_3       Model       WDC WD30EFRX-68EUZNO-WD-       Capacity       3.00 TB         Device_1_4       Model       WDC WD40EFRX-68WT0NO-WD-       Capacity       4.00 TB                | Controller  |          |                | P          | hysical Devices Inform                 | mation       |                |
| Rescan       Unplug       Revision       80.00A80       Read Ahead       Enabled Chang         Location       1/1       Write Cache       Enabled Chang         Max Free       0.00 GB       Enabled Chang         Status       Legacy       NCQ       Enabled Chang         Serial Num       WD-WCC4ENSLV3U6       Identify LED       [ON] [OFF]         Device_1_2       Model       WDC WD60EFRX-68MYMN1-WD-<br>WX11D74RHV7A       Capacity       6.00 TB         Device_1_3       Model       WDC WD30EFRX-68EUZN0-WD-<br>WMC4N0DCFMUT       Capacity       3.00 TB                       | Rescan       Unplug       Revision       80.00A80       Read Ahead       Enabled Change         Location       1/1       Write Cache       Enabled Change         Max Free       0.00 GB       Enabled Change         Status       Legacy       NCQ       Enabled Change         Serial Num       WD-WCC4ENSLV3U6       Identify LED       [ON] [OFF]         Device_1_2       Model       WDC WD60EFRX-68MYMN1-WD-       Capacity       6.00 TB         Device_1_3       Model       WDC WD30EFRX-68EUZN0-WD-       Capacity       3.00 TB         Device_1_4       Model       WDC WD40EFRX-68WT0N0-WD-       Capacity       4.00 TB                                                                                                    | Devices     | <b>b</b> | Device_1_1     | Model      | WDC WD40EFRX-68WT0N0-V<br>WCC4ENSLV3U6 | WD- Capacity | 4.00 TB        |
| Location       1/1       Write Cache       Enabled Change         Max Free       0.00 GB       100 GB       Enabled Change         Status       Legacy       NCQ       Enabled Change         Serial Num       WD-WCC4ENSLV3U6       Identify LED       [ON] [OFF]         Device_1_2       Model       WDC WD60EFRX-68MYMN1-WD-<br>WX11D74RHV7A       Capacity       6.00 TB         Device_1_3       Model       WDC WD30EFRX-68EUZN0-WD-<br>WMC4N0DCFMUT       Capacity       3.00 TB                                                                                                    | Location       1/1       Write Cache       Enabled Change         Max Free       0.00 GB       Egacy       NCQ       Enabled Change         Status       Legacy       NCQ       Enabled Change         Serial Num       WD-WCC4ENSLV3U6       Identify LED       [ON] [OFF]         Device_1_2       Model       WDC WD60EFRX-68MYMN1-WD-       Capacity       6.00 TB         Device_1_3       Model       WDC WD30EFRX-68EUZNO-WD-       Capacity       3.00 TB         Device_1_4       Model       WDC WD40EFRX-68WT0N0-WD-       Capacity       4.00 TB                                                                                                    | Rescan      |          | Unplug         | Revision   | 80.00A80                               | Read Ahead   | Enabled Change |
| Max Free     0.00 GB       Status     Legacy     NCQ     Enabled Chang       Serial Num     WD-WCC4ENSLV3U6     Identify LED     [ON] [OFF]       Device_1_2     Model     WDC WD60EFRX-68MYMN1-WD-<br>WX11D74RHV7A     Capacity     6.00 TB       Device_1_3     Model     WDC WD30EFRX-68EUZN0-WD-<br>WMC4N0DCFMUT     Capacity     3.00 TB                                                                                                    | Max Free       0.00 GB         Status       Legacy       NCQ       Enabled Change         Serial Num       WD-WCC4ENSLV3U6       Identify LED       [ON] [OFF]         Device_1_2       Model       WDC WD60EFRX-68MYMN1-WD-<br>WX11D74RHV7A       Capacity       6.00 TB         Device_1_3       Model       WDC WD30EFRX-68EUZNO-WD-<br>WMC4N0DCFMUT       Capacity       3.00 TB         Device_1_4       Model       WDC WD40EFRX-68WT0N0-WD-<br>WCC4EHYCFZXL       Capacity       4.00 TB                                                                                                    |             |          | 1. A A 4 4 5 2 | Location   | 1/1                                    | Write Cache  | Enabled Change |
| Status     Legacy     NCQ     Enabled Chang       Serial Num     WD-WCC4ENSLV3U6     Identify LED     [ON] [OFF]       Device_1_2     Model     WDC WD60EFRX-688WYMN1-WD-<br>WX11D74RHV7A     Capacity     6.00 TB       Device_1_3     Model     WDC WD30EFRX-68EUZN0-WD-<br>WMC4N0DCFMUT     Capacity     3.00 TB                                                                                                    | StatusLegacyNCQEnabled ChangeSerial NumWD-WCC4ENSLV3U6Identify LED[ON] [OFF]Device_1.2ModelWDC WD60EFRX-68MYMN1-WD-<br>WX11D74RHV7ACapacity6.00 TBDevice_1.3ModelWDC WD30EFRX-68EUZN0-WD-<br>WMC4N0DCFMUTCapacity3.00 TBDevice_1.4ModelWDC WD40EFRX-68WT0N0-WD-<br>WCC4EHYCFZXLCapacity4.00 TB                                                                                                    |             |          |                | Max Free   | 0.00 GB                                |              |                |
| Serial Num       WD-WCC4ENSLV3U6       Identify LED       [ON] [OFF]         Device_1_2       Model       WDC WD60EFRX-68MYMN1-WD-<br>WX11D74RHV7A       Capacity       6.00 TB         Device_1_3       Model       WDC WD30EFRX-68EUZN0-WD-<br>WMC4N0DCFMUT       Capacity       3.00 TB                                                                                                    | Serial NumWD-WCC4ENSLV3U6Identify LED[ON] [OFF]Device_1_2ModelWDC WD60EFRX-68MYMN1-WD-<br>WX11D74RHV7ACapacity6.00 TBDevice_1_3ModelWDC WD30EFRX-68EUZN0-WD-<br>WMC4N0DCFMUTCapacity3.00 TBDevice_1_4ModelWDC WD40EFRX-68WT0N0-WD-<br>WCC4EHYCFZXLCapacity4.00 TB                                                                                                    |             |          |                | Status     | Legacy                                 | NCQ          | Enabled Change |
| Device_1_2       Model       WDC WD60EFRX-68MYMN1-WD- capacity       6.00 TB         Device_1_3       Model       WDC WD30EFRX-68EUZN0-WD- capacity       3.00 TB                                                                                                    | Image: Device_1_2       Model       WDC WD60EFRX-68MYMN1-WD- capacity       6.00 TB         Image: Device_1_3       Model       WDC WD30EFRX-68EUZN0-WD- capacity       3.00 TB         Image: Device_1_4       Model       WDC WD40EFRX-68WT0N0-WD- capacity       4.00 TB         Image: Device_1_4       Model       WDC WD40EFRX-68WT0N0-WD- capacity       4.00 TB                                                                                                    |             |          |                | Serial Num | WD-WCC4ENSLV3U6                        | Identify LED | [ON] [OFF]     |
| Device_1_3         Model         WDC WD30EFRX-68EUZN0-WD-<br>WMC4N0DCFMUT         Capacity         3.00 TB                                                                                                    | Device_1_3       Model       WDC WD30EFRX-68EUZN0-WD- Capacity       3.00 TB         WMC4N0DCFMUT       WDC WD40EFRX-68WT0N0-WD- Capacity       4.00 TB         WCC4EHYCFZXL       WCC4EHYCFZXL       4.00 TB                                                                                                    |             |          | Device_1_2     | Model      | WDC WD60EFRX-68MYMN1-<br>WX11D74RHV7A  | WD- Capacity | 6.00 TB        |
|                                                                                                    | Device 1 4 Model WDC WD40EFRX-68WT0N0-WD- Capacity 4.00 TB WCC4EHYCFZXL                                                                                                    |             |          | Device_1_3     | Model      | WDC WD30EFRX-68EUZN0-V<br>WMC4N0DCFMUT | VD- Capacity | 3.00 TB        |
| Device 1 4 Model WDC WD40EFRX-68WT0N0-WD- Capacity 4.00 TB                                                                                                    |                                                                                                    |             |          | Device_1_4     | Model      | WDC WD40EFRX-68WT0N0-<br>WCC4EHYCFZXL  | WD- Capacity | 4.00 TB        |

The following properties are part of the **Physical Devices Information** box under the physical tab.

- Model Model number of the physical drive
- Capacity Total capacity of the physical drive
- **Revision** HDD device firmware revision number
- **Read Ahead\*** (Enable/Disable) Disk read ahead.
- Location Device location (example: 1/2 states controller 1, slot 2)
- Write Cache\* (Enable/Disable) the disk write cache
- Max Free space on disk that is not configured in an array
- Status (Normal, disabled, critical) status of the disk
- NCQ\* (Enable/Disable) Native Command Queuing
- Serial Number serial number of the physical disk
- Identify LED N/A
- **Unplug** Safely ejects selected disk. Other methods of disk removal will trigger alarm if enabled.
- \* Disk properties that can be adjusted.

Read Ahead Enabling disk read ahead will speed up read operations by pre-fetching data and loading it into RAM. Write Cache Enabling write cache will speed up write operations. NCQ (Native Command Queuing) A setting that allows disks to queue up and reorder I/O commands for maximum efficiency. Identify LED N/A

Rescan

Clicking rescan will immediately signal the controller to scan for any changes in the connection. Clicking this button will also stop any alarm if currently ringing.

| Name            | Type                                                     | Logical<br>Capacity                                                                                                    | Device In                                                                                                    | formation                                                                                                    |                                                                                                    |                                                                                                    |
|-----------------|----------------------------------------------------------|----------------------------------------------------------------------------------------------------|----------------------------------------------------------------------------------------------------|----------------------------------------------------------------------------------------------------|----------------------------------------------------------------------------------------------------|----------------------------------------------------------------------------------------------------|
| Name Device_1_1 | Type                                                     | Capacity                                                                                                    | Dia di Cian                                                                                                    |                                                                                                    |                                                                                                    |                                                                                                    |
| Device_1_1      | the set of the last                                      |                                                                                                    | BIOCKSIZE                                                                                                    | SectorSize                                                                                                    | OS Name                                                                                                    | Status                                                                                                    |
|                 | Hard Disk                                                | 4.00 TB                                                                                                    |                                                                                                    |                                                                                                    | HPT DISK 0_3                                                                                                    | Legacy                                                                                                    |
| Device_1_2      | Hard Disk                                                | 6.00 TB                                                                                                    |                                                                                                    |                                                                                                    | HPT DISK 0_2                                                                                                    | Legacy                                                                                                    |
| Device_1_3      | Hard Disk                                                | 3.00 TB                                                                                                    |                                                                                                    |                                                                                                    | HPT DISK 0_1                                                                                                    | Legacy                                                                                                    |
| Device_1_4      | Hard Disk                                                | 4.00 TB                                                                                                    |                                                                                                    |                                                                                                    | HPT DISK 0_0                                                                                                    | Legacy                                                                                                    |
|                 |                                                          | Physical                                                                                                    | Device I                                                                                                    | nformatio                                                                                                    | n                                                                                                    |                                                                                                    |
| Location N      | 1odel                                                    |                                                                                                    |                                                                                                    |                                                                                                    | Capacity                                                                                                    | Max Free                                                                                                    |
| 1/1 V           | NDC WD40EFRX                                             | -68WT0N0-V                                                                                                    | ND-WCC4ENS                                                                                                    | LV3U6                                                                                                    | 4.00 TB                                                                                                    | 0.00 GB                                                                                                    |
| 1/2 V           | NDC WD60EFRX                                             | -68MYMN1-\                                                                                                    | ND-WX11D74                                                                                                    | RHV7A                                                                                                    | 6.00 TB                                                                                                    | 0.00 GB                                                                                                    |
| 1/3 V           | NDC WD30EFRX                                             | -68EUZNO-W                                                                                                    | D-WMC4N0D                                                                                                    | CFMUT                                                                                                    | 3.00 TB                                                                                                    | 0.00 GB                                                                                                    |
| L 1/4 ₩         | NDC WD40EFRX                                             | -68WT0N0-V                                                                                                    | ND-WCC4EHY                                                                                                    | CFZXL                                                                                                    | 4.00 TB                                                                                                    | 0.00 GB                                                                                                    |
|                 | Device_1_3 Device_1_4 Location N 1/1 N 1/2 N 1/3 N 1/4 N | Device_1_3 Hard Disk<br>Device_1_4 Hard Disk<br>Location Model<br>1/1 WDC WD40EFRX<br>1/2 WDC WD60EFRX<br>1/3 WDC WD30EFRX<br>1/4 WDC WD40EFRX | Device_1_3 Hard Disk 3.00 TB<br>Device_1_4 Hard Disk 4.00 TB<br>Physical<br>Location Model<br>1/1 WDC WD40EFRX-68WT0N0-V<br>1/2 WDC WD60EFRX-68MYMN1-V<br>1/3 WDC WD30EFRX-68EUZN0-W<br>1/4 WDC WD40EFRX-68WT0N0-V | Device_1_3 Hard Disk 3.00 TB<br>Device_1_4 Hard Disk 4.00 TB<br>Physical Device I<br>Location Model<br>1/1 WDC WD40EFRX-68WT0N0-WD-WCC4ENS<br>1/2 WDC WD60EFRX-68MYMN1-WD-WX11D74<br>1/3 WDC WD30EFRX-68EUZN0-WD-WMC4N0D<br>1/4 WDC WD40EFRX-68WT0N0-WD-WCC4EHY | Device_1_3 Hard Disk 3.00 TB<br>Device_1_4 Hard Disk 4.00 TB<br>Physical Device Information<br>Location Model<br>1/1 WDC WD40EFRX-68WT0N0-WD-WCC4ENSLV3U6<br>1/2 WDC WD60EFRX-68WTMN1-WD-WX11D74RHV7A<br>1/3 WDC WD30EFRX-68EUZN0-WD-WMC4N0DCFMUT<br>1/4 WDC WD40EFRX-68WT0N0-WD-WCC4EHYCFZXL | Device_1_3       Hard Disk       3.00 TB       HPT DISK 0_1         Device_1_4       Hard Disk       4.00 TB       HPT DISK 0_0         Physical Device Information         Capacity         1/1       WDC WD40EFRX-68WT0N0-WD-WCC4ENSLV3U6       4.00 TB         1/2       WDC WD60EFRX-68MYMN1-WD-WX11D74RHV7A       6.00 TB         1/3       WDC WD30EFRX-68EUZN0-WD-WMC4N0DCFMUT       3.00 TB         1/4       WDC WD40EFRX-68WT0N0-WD-WCC4EHYCFZXL       4.00 TB |

#### Appendix A-3: Logical Tab

The Logical tab is where you are edit, delete, and maintain your RAID configurations, as well as, adding drives to your spare pool. The logical tab has the following settings:

- Create Array
- Spare Pool

- Logical Device
- Rescan
- Beeper Mute

An array is a collection of physical disks that will be seen as one virtual drive by your Operating System (OS). The RocketStor 6414AS has a RocketRAID 4522 controller capable of creating the following array types

| Global View   | Physical Logical                                                            | Setting       | Event         | SHI                                           | Recover                                           | Logout                                          | Help        |
|---------------|-----------------------------------------------------------------------------|---------------|---------------|-----------------------------------------------|---------------------------------------------------|-------------------------------------------------|-------------|
| Create Array  |                                                                             |               | Create        | Array                                         |                                                   |                                                 |             |
| Spare Pool    | Array Type:                                                                 | JBOD(Volume)  | \$            |                                               |                                                   |                                                 |             |
| ogical Device | Array Name:                                                                 | Default       |               |                                               |                                                   |                                                 |             |
| escan         | Taitialization Mathedu                                                      | Kees Old Date |               |                                               |                                                   |                                                 |             |
| eeper Mute    | Initialization Method:                                                      | Keep Old Data | Ŧ             |                                               |                                                   |                                                 |             |
|               | Cache Policy:                                                               | Write Back    | \$            |                                               |                                                   |                                                 |             |
|               | Block Size:                                                                 | 64K           | \$            |                                               |                                                   |                                                 |             |
|               | Number of RAID5 member disks:                                               | -1            | ÷,            |                                               |                                                   |                                                 |             |
|               |                                                                             | Select All    | Location Mo   | odel                                          |                                                   | Capacity                                        | Max Free    |
|               |                                                                             | 0             | L 1/1 68<br>W | DC WD40EF<br>WT0N0-WE<br>CC4ENSLV3            | RX-<br>)-<br>U6                                   | 4.00 TB                                         | 0.00 GB     |
|               | Available Disks:                                                            |               | L 1/2 68      | DC WD60EF<br>MYMN1-WI<br>X11D74RH             | RX-<br>)-<br>/7A                                  | 6.00 ТВ                                         | 0.00 GB     |
|               |                                                                             |               |               | DC WD30EF<br>EUZN0-WD<br>MC4N0DCFI            | RX-<br>-<br>4UT                                   | 3.00 ТВ                                         | 0.00 GB     |
|               |                                                                             |               | 1/4 68<br>W   | WTONO-WE                                      | κλ-<br>)-<br>XL                                   | 4.00 TB                                         | 0.00 GB     |
|               | Capacity: (According to<br>the max free space on<br>the selected disks)     | Maximum       | (MB)          |                                               |                                                   |                                                 |             |
|               | DV Mode:                                                                    | Disable ‡     |               | Margin:                                       |                                                   |                                                 | 5% ‡        |
|               | (Enable special cache<br>ploice for<br>DV/sequential write<br>applications) |               |               | (Adjust t<br>more sta<br>decrease<br>performa | he larger r<br>ble perforr<br>the maxir<br>ance.) | narge will ach<br>nance, but it n<br>nume write | ive<br>will |
|               | Disk Cache Policy:                                                          | Unchange      | \$            |                                               |                                                   |                                                 |             |
|               |                                                                             |               | Crea          | ite                                           |                                                   |                                                 |             |

Array Type:

- JBOD Just a Bunch of Disks
- RAID 0 Striping
- RAID 1 Mirroring
- RAID 5 Rotating Parity bit
- RAID 1/0 Striping of Mirrored Drives
- RAID 6 Double Parity Bit

Each RAID level has its pros and cons based on the application you use it for (Note: Refer to RAID level Quick Reference)

Array Name: the name that will be displayed in Logical Device Information (Default: RAID\_<level>\_<array number>)

#### **Initialization Method:**

- Keep Old Data: Opts to keep all the data on each drive untouched. Best for users that already have HighPoint RAID data on the selected drives.
- Quick Init: Grants immediate access to the array volume. This option will delete previous user data, but will not build parity. Recommended for testing purposes only or when new disks are used. Not recommended for RAID 5, and RAID 6.
- Foreground: The array initialization process will be set at high priority. During this time array will be non-accessible, but initialization completion time will be shorter.
- Background: The array initialization process will have a lower priority. During this time array will be accessible, but initialization completion time will be longer.

*Note* 1: Initialization takes a significant amount of time (approximately 2 hours per 1 TB).

**Cache Policy (Default: Write Back)** 

Write Back – Any data written to the array will be stored as cache, resulting in better I/O performance at the risk of data failures due to power outages. Data will be stored as cache before it is physically written to the disk; when a power outage occurs, any data in the cache will be lost.

Write Through – Data written to an array is directly written onto the disk, meaning lower write performance for higher data availability. Without cache acting as a buffer, write performance will be noticeably slower but data loss due to power outages or other failures is significantly minimized.

Block Size (default: 64K) [16K, 32K, 64K, 128K, 256K, 512K, 1024K are the supported block sizes]

This option allows you to specify the block size (also known as "stripe size") for specific array types (RAID 0, 1, 5, 6, and 10). Adjusting the block size allows you to tailor the array performance towards specific application. Consider the sizes of disk I/O data you are dealing with; as a general rule larger disk I/O may benefit from smaller block sizes, and smaller disk I/O may benefit from larger block sizes. A block size of 64 KB is recommended since it gives balanced performance for most applications.

**Capacity (Default: Maximum)** 

The total amount of space you want the RAID array to take up. When creating RAID levels, disk capacities are limited by the smallest disk.

**Example Capacity calculation:** 

A RAID 5 organizes data in the manner shown below. All parity data will become unusable for the user and not included in the total disk capacity.

| Disk 1 | Disk 2  | Disk 3  | Disk 4  |
|--------|---------|---------|---------|
| Data 1 | Data 2  | Data 3  | Parity  |
| Data 4 | Data 5  | Parity  | Data 6  |
| Data 7 | Parity  | Data 8  | Data 9  |
| Parity | Data 10 | Data 11 | Data 12 |

Therefore, RAID 5 capacity will be [SMALLEST DISK CAPACITY] \* (number of disks – 1).

#### Sector Size (Default: 512B)

**This option is irrelevant for Windows XP 64 and later.** Current OS already support larger volumes, and introduce a partitioning method known as GPT (GUID partition table). This option, also known as VSS (Variable Sector Size) allows you to specify the sector size of the array, for use with older Windows Operating Systems.

#### DV Mode

This mode is specifically designed for video applications. The default firmware cache policy provides balanced performance for standard applications such as workstations, file servers, and web servers. But for DV mode, a special cache firmware is implemented specifically for large sequential writing (large I/O requests such as video files). Enabling DV mode will maintain the performance and consistency of transferring and processing video files.

There are several factors concerning DV mode to take note:

- DV mode only available for RAID 0, 5, and 6
- Only 1 RAID array you created can enable DV mode
- DV mode only works when array status is normal

| DV Mode:                                                                    | ✓ Disable | Margin:                                                                                                    | 5% | ٢ |
|-----------------------------------------------------------------------------|-----------|----------------------------------------------------------------------------------------------------|----|---|
| (Enable special cache<br>policy for<br>DV/sequential write<br>applications) | Enable    | (Increasing the margin % will result<br>in more stable performance, but<br>decrease the maximum write<br>performance.) |    |   |

Margin

[5% - 25%]

When DV mode is enabled, you have the option to set the margin. This percentage represents the amount of space the designated cache will hold before flushing the data onto the drive. Increasing the margin % will result in more stable performance, but decrease the maximum write performance.

Alternatively, you can change the margin anytime in Logical > Maintenance for DV enabled array.

| DV Mode:              | Enable ᅌ | Margin:                              | ✓ 5% |
|-----------------------|----------|--------------------------------------|------|
| (Enable special cache |          | (Increasing the margin % will result | 10%  |
| policy for            |          | in more stable performance, but      | 15%  |
| DV/sequential write   |          | decrease the maximum write           | 20%  |
| applications)         |          | performance.)                        | 25%  |

## Logical Device Information

Logical device tab is the default page upon clicking the Logical tab of the WebGUI. This page contains information about your RAID arrays and individual disks your system detects.

#### **Logical Device Information**

Arrays you create and the properties associated with them will appear here.

#### Maintenance

Once an array has been created, click maintenance for options to manage your array.

#### **Array Information**

Clicking on the maintenance button will show you the Array information box. Different array statuses (Normal, critical, disabled) will have different maintenance options.

#### Normal Status

|   | Logical Device Information           |                                                   |                     |                                                               |                                                                            |                                                                                   |                 |                            |                                                      |
|---|--------------------------------------|---------------------------------------------------|---------------------|---------------------------------------------------------------|----------------------------------------------------------------------------|-----------------------------------------------------------------------------------|-----------------|----------------------------|------------------------------------------------------|
| Ø | Name<br>RAID_5_0                     | Type<br>RAID 5                                    | Capacity<br>9.00 TB | BlockSize<br>64k                                              | SectorSize<br>512B                                                         | OS Name<br>HPT DISK 0_0                                                           | Status<br>Norma | I <u>M</u> a               | aintenance                                           |
|   | Array Information                    |                                                   |                     |                                                               |                                                                            |                                                                                   |                 |                            |                                                      |
|   | Location<br>1/1<br>1/2<br>1/3<br>1/4 | Model<br>WDC WD4<br>WDC WD6<br>WDC WD3<br>WDC WD4 |                     | D_5_0<br>Device_1_1<br>Device_1_2<br>Device_1_3<br>Device_1_4 | Delete<br>Unplug<br>Verify<br>Write Back<br>Disable ‡<br>Re<br>JBOD(Volume | <ul> <li>Change Cac</li> <li>Change Margin</li> <li>name</li> <li>ORLM</li> </ul> | he Policy       | TB<br>TB<br>TB<br>TB<br>TB | Max Free<br>1.00 TB<br>3.00 TB<br>0.00 GB<br>1.00 TB |
|   |                                      |                                                   |                     |                                                               |                                                                            |                                                                                   | Close           |                            |                                                      |
|   |                                      |                                                   |                     |                                                               |                                                                            |                                                                                   |                 | I                          |                                                      |

A Normal Status Array has the following options:

Delete – deletes the selected RAID array Unplug – powers off the selected RAID array Verify – verifies the integrity of the RAID array Change Cache Policy – Toggles between Write through and Write back cache Change Margin – Adjust margin when DV mode is enabled Rename – renames the RAID array OCE/ORLM – Online Capacity Expansion / Online RAID Level Migration

# Critical Status

| Logical Device Information |         |            |           |                    |               |              |      |           |
|----------------------------|---------|------------|-----------|--------------------|---------------|--------------|------|-----------|
| Name                       | Туре    | Capacity   | BlockSize | SectorSize         | OS Name       | Status       |      |           |
| RAID_5_0                   | RAID 5  | 9.00 TB    | 64k       | 512B               | HPT DISK 0_0  | Critical     | Ma   | intenance |
| Array Information          |         |            |           |                    |               |              |      |           |
|                            |         | 🐕 RAID     | _5_0      | Delete             |               |              |      |           |
| Location                   | Model   | Ĩ–́⊒⊓      | evice_1_1 | Unplug<br>Add Disk |               |              | city | Max Free  |
| <b>1/1</b>                 | WDC WD4 | ┥┝═▫       | evice_1_2 | Write Back         | ¢ Change Cach | e Policy     | тв   | 1.00 TB   |
| <b>1/2</b>                 | WDC WD6 | ┥┝═▫       | evice_1_3 | Disable 🗘          | Change Margin |              | тв   | 3.00 ТВ   |
| <b>1/3</b>                 | WDC WD3 | ┥└ <u></u> | evice_1_4 | JBOD(Volume)       | ¢ ORLM        |              | тв   | 0.00 GB   |
| <b>2</b> 1/4               | WDC WD4 | c.         |           |                    |               | <b>C T C</b> | тв   | 1.00 TB   |
|                            |         |            |           |                    |               | Close        |      |           |

A critical status array has all the normal status options except the following:

- The Array can no longer be renamed
- Add disk replaces the verify disk option

Once array status changes to critical, the faulty disk will be taken offline and you can either:

- Reinsert the same disk
- Insert new disk

Reinserting the same disk should trigger rebuilding status, since data on the disk would be recognized.

If you insert a new disk, clicking **add disk** will give you the option to select that disk and add it to the array.

## **Disabled Status**

|   | Logical Device Information |          |        |               |            |         |          |               |
|---|----------------------------|----------|--------|---------------|------------|---------|----------|---------------|
|   | Name                       | Туре     | Capac  | ity BlockSize | SectorSize | OS Name | Status   |               |
| 8 | RAID_5_0                   | RAID 5   | 9.00 1 | rB 64k        | 512B       |         | Disabled | Maintenance   |
|   | Array Information          |          |        |               |            |         |          |               |
|   |                            |          | 8      | RAID_5_0      |            |         |          |               |
|   | Location                   | Model    | ŀ      | Device_1_1    |            | Delete  | Capa     | city Max Free |
|   | 1/1                        | WDC WD40 |        | Device_1_2    |            | Unplug  | 4.00     | тв 1.00 тв    |
|   | 1/2                        | WDC WD60 |        | Device_1_3    |            | Recover | 6.00     | тв 3.00 тв    |
| 8 | 1/3                        | WDC WD30 |        | Device_1_4    |            |         | 3.00     | TB 0.00 GB    |
| 8 | 1/4                        | WDC WD40 |        |               |            | Close   | 4.00     | тв 1.00 тв    |
|   |                            |          |        |               |            |         |          |               |

A disabled status array means that your RAID level does not have enough disks to function.

- Your data will be inaccessible.
- Rebuilding will not trigger, since RAID does not have enough parity data to rebuild upon.

Your options in Maintenance are:

Delete – will delete the array

**Unplug** – will take array offline, making it safe to remove **Recover** – will attempt to recover the array using the list from the recover tab

#### **Physical Device Information**

| Controller(1): 4520 ÷    | High Point<br>Technologies, I                             |
|--------------------------|-----------------------------------------------------------|
| Global View              | Physical Logical Setting Event SHI Recover Logout Help    |
| Create Array             | Logical Device Information                                |
| Spare Pool               | Name Type Capacity BlockSize SectorSize OS Name Status    |
| Logical Device<br>Rescan | RAID_5_0 RAID 5 4.00 TB 64k 512B HPT DISK 1_3             |
| Beeper Mute              | RAID_5_1 RAID 5 6.00 TB 64k 512B Migrating 0% Maintenance |
|                          | Device_1_6 Hard Disk 6.00 TB HPT DISK 1_0 Legacy          |
|                          | Device_1_7 Hard Disk 6.00 TB HPT DISK 1_1 Legacy          |
|                          | Device_1_8 Hard Disk 6.00 TB HPT DISK 1_2 Legacy          |

- Location which controller and port the drive is located in
- Model model number of the drive connected
- Capacity total capacity of the drive
- Max Free total capacity that is not configured

#### Rescan

Clicking rescan will force drivers to report array status. For any disk(s) you hot plug into the device, do not click rescan until all physical drives are detected and appear under Logical Device Information.

#### Beeper Mute

The controller emits a beeping sound whenever an

- Array falls into **critical** status
- Array falls into **disabled** status
- You unplug a disk
- Your disk fails due to bad sectors
- SMART sensors anticipate drive failure

If device is currently beeping, clicking Beeper Mute will mute the sound immediately. *Note*: This button does not permanently mute the alarm. To permanently mute the alarm go to **Setting > Enable audible alarm > Disabled**.

Appendix A-4: Setting Tab

| Global View | Physical Logical Setting             | Event SHI Recover Logout | Help |  |  |  |  |
|-------------|--------------------------------------|--------------------------|------|--|--|--|--|
| System      |                                      | System Setting           |      |  |  |  |  |
| Email       | Enable auto rebuild.                 | Disabled +               |      |  |  |  |  |
|             | Enable Continue Rebuilding on error. | Disabled \$              |      |  |  |  |  |
|             | Enable audible alarm.                | Disabled \$              |      |  |  |  |  |
|             | Set Spindown Idle Disk(minutes):     | Disabled ÷               |      |  |  |  |  |
|             |                                      |                          |      |  |  |  |  |
|             | Sat Robuild Priority:                | Disabled +               |      |  |  |  |  |
|             | Port Number:                         | 7402                     |      |  |  |  |  |
|             | Submit                               | 7402                     |      |  |  |  |  |
|             | Password Setting                     |                          |      |  |  |  |  |
|             | Password:                            |                          |      |  |  |  |  |
|             | Confirm:                             |                          |      |  |  |  |  |
|             | Submit                               |                          |      |  |  |  |  |
|             |                                      |                          |      |  |  |  |  |
|             |                                      |                          |      |  |  |  |  |
|             |                                      |                          |      |  |  |  |  |

## System Settings

#### Enable auto rebuild (default: Enabled)

When a physical drive fails, the controller will take the drive offline. Once you reinsert or replace the disk, the controller will not automatically rebuild the array unless this option is enabled.

#### Enable continue rebuilding on error (default: Enabled)

When enabled, the rebuilding process will ignore bad disk sectors and continue rebuilding until completion. When rebuild is finished, the data may be accessible but data inconsistency due to ignored bad sectors may cause problems in the future. If this option is enabled, HighPoint recommends user to check the event log for bad sectors.

#### Enable audible alarm (default: Enabled)

When a physical disk fails, the controller will emit an audible sound signaling failure. This option mutes the alarm.

## Set Spindown Idle Disk (minutes) (default: Disabled)

When set, physical drives will spindown a certain amount of time after disk activity ceases. Only 10, 20, 30, 60, 120, 180, 240 minutes setting are available.

#### Restrict to localhost access (default: Enabled)

Remote access to the controller will be restricted when **enabled**, other users in your

network will be unable to remotely log in to the WebGUI.

#### Rebuild Priority (default: Medium)

You can specify the amount of system resources you want to dedicate to rebuilding the array. There are 5 levels of priority [Lowest, Low, Medium, High, Highest]

#### Port Number (default: 7402)

The default port that the HighPoint WebGUI listens on is 7402. You may change it to any open port.

#### **Password Setting**

#### Changing your WebGUI password

Under Password Setting type your new password and confirm it, then click submit.

#### **Email Setting**

You can set the controller to send an email out to recipients of your choosing when certain events (refer to Event Tab) trigger.

## Appendix A-5: Recover Tab

| Controller(1): 4520 ÷                                                                                                  | High Point<br>Technologies, Inc. |
|----------------------------------------------------------------------------------------------------|----------------------------------|
| Global View Physical Logical Setting Event SHI Recove                                                                  | r Logout Help                    |
| Recover List                                                                                                    |                                  |
| Total items:(0), valid items:(0), only valid items are displayed.                                                      |                                  |
| Backup To File Clear All                                                                                               |                                  |
| Recover Array                                                                                                    |                                  |
| Update Recover List                                                                                                    |                                  |
| Select the rec file to update Recover List.<br>This process may take some time.<br>Choose File no file selected Submit |                                  |
| HighPoint RAID Management 2.6.8<br>Copyright (c) 1996-2015 HighPoint Technologies, Inc. All Rights Reserved            |                                  |

Previously created arrays will be stored under this tab. Recovering an array from here will attempt to recover a 'disabled' array and make it 'normal'.

The Recover List will list all your previous and current created arrays. Each entry will list the following properties:

- Array name
- RAID level
- Array Capacity
- Time created ( YYYY/MM/DD, HH/MM/SS, 24 hr clock format)
- Location of physical drives
- Model of physical drives

**Important:** When recovering an array it is important to note the **location** and **model** of each physical drive because you can **only** recover using those **exact** positions and drive model.

#### How to Backup your Recover List

The recover list is a record of your previously created arrays containing the model and location information of your physical drives. Recovering from the list could help bring a **disabled** array back to **normal** status for emergency data retrieval.

To backup your recover list:

- 1. Log in to WebGUI
- 2. Click **Recover** Tab
- 3. Click **Backup to File**

Note: The file will be saved as hptrec.rec

#### How to Reload your Backup Recover List

In the case that you cleared the recover list or it does not appear for any reason, you can recover it if you saved the list beforehand.

To reload your recover list

- 1. Log in to WebGUI
- 2. Click **Recover** Tab
- 3. Under Update Recover List click Browse...
- 4. Locate your previously saved **hptrec.rec** file and select it **Note**: loading a back up recover list will completely replace the current recover list.
- 5. Click **Submit**

#### Appendix A-6: Event Tab

In the event tab, you can see log entries associated with the HighPoint device. The event log provides useful information when troubleshooting your set up.

In the event tab, there are four options available:

• Download - Save the log file on your computer

- Clear Clears all log entries
- Prev View previous log page
- Next View next log page

| Icon | Name        | Definition                                                                                                    |
|------|-------------|----------------------------------------------------------------------------------------------------|
|      | Information | <ul> <li>Includes general<br/>administrative tasks:</li> <li>Create/delete arrays</li> <li>Configuring spares</li> <li>Rebuilding arrays</li> <li>Configuring event<br/>notifications</li> <li>Configuring<br/>maintenance</li> </ul> |
|      | Warning     | <ul> <li>Alerts issued by the Host<br/>Adapter:</li> <li>High temperatures</li> <li>Sector errors</li> <li>Communication<br/>errors</li> <li>Verification errors</li> </ul>                                                           |
| 8    | Error       | Hardware related<br>problems<br>• Hard disk failure<br>• Broken errors<br>• Memory failure                                                                                                    |

#### Table 4. Event Log Icon Guide

The event view is a basic error logging tool built into the HighPoint WebGUI.

## <u>Appendix A-7: SHI (Storage Health Inspector)</u>

- S.M.A.R.T Attributes
- HDD Temperature Threshold
- Storage Health Inspector Scheduling

The SHI outputs information collected using SMART (Self-Monitoring Analysis and Reporting Technology) Hard Drive Technology. The data provided on this tab helps you to anticipate any disk failures based on a variety of monitored hard disk properties.

# Appendix B: WebGUI Icon Guide

| 0          | Critical – missing disk<br>A disk is missing from the array bringing it to 'critical' status. The array<br>is still accessible but another disk failure could result in data loss. |
|------------|----------------------------------------------------------------------------------------------------|
| ofo        | Verifying<br>The array is currently running a disk integrity check.                                                                                                    |
| 8          | <b>Rebuilding</b><br>The array is currently rebuilding meaning you replaced a failed disk or<br>added a new disk to a 'critical' state array.                                      |
| 0          | <b>Critical – rebuild required</b><br>The array has all disks, but one disk requires rebuilding.                                                                                   |
| 0          | Disabled<br>The icon represents a disabled array, meaning more than one disk failed<br>and the array is no longer accessible                                                       |
| ð.         | <b>Initializing</b><br>The array is initializing. The two types of initialization is Foreground and<br>Background. (See Initialization)                                            |
| U          | Uninitialized<br>The array initialization process has been interrupted, and the process is<br>incomplete.                                                                          |
|            | Not Initialized<br>Disk is not initialized yet, and needs to be initialized before use                                                                                             |
| <b>,</b> U | OCE/ORLM<br>Array is performing a OCE/ORLM operation                                                                                                    |
| ÷          | OCE/ORLM has stopped<br>The array expansion process has been stopped.                                                                                                    |
| L          | Legacy<br>An existing file system has been detected on the disk. These disk are<br>classified as legacy drives.                                                                    |
| Q          | Spare<br>The device is a spare drive, it will automatically replace any failed drive part<br>of an array.                                                                          |
| Ŵ          | Normal<br>The array status is normal                                                                                                    |

| Ŵ | Initializing<br>The array is initializing, either foreground or background initialization                                        |  |  |  |  |  |
|---|----------------------------------------------------------------------------------------------------|--|--|--|--|--|
| 1 | Initialization Stopped<br>The initialization has been stopped. Current status is uninitialized.                                  |  |  |  |  |  |
| Ŵ | <b>Critical – Inconsistency</b><br>Data in the array is inconsistent and needs to be rebuilt.                                    |  |  |  |  |  |
|   | Critical – missing disk<br>A disk has been removed or experienced failure, and user needs to reinsert<br>disk or add a new disk. |  |  |  |  |  |
|   | Rebuilding<br>The array is currently rebuilding.                                                                                 |  |  |  |  |  |
| Ŵ | Verifying<br>The array is performing a data consistency check. Array status will show<br>'verifying'.                            |  |  |  |  |  |
| Ŵ | Disabled<br>The array does not have enough disks to maintain the RAID level. A<br>disabled array is not accessible.              |  |  |  |  |  |
| Ŵ | OCE/ORLM<br>Array is expanding its capacity or migrating to a different raid level. Status<br>will display 'Expanding/Migrating' |  |  |  |  |  |
| Ŵ | OCE/ORLM stopped<br>The 'Expansion/Migrating' process has been stopped. The status will<br>display 'Need Expanding/Migrating'    |  |  |  |  |  |
| 1 | Critical – OCE/ORLM<br>A disk member is lost during the OCE/ORLM process.                                                        |  |  |  |  |  |
| 1 | Critical – OCE/ORLM - rebuild<br>The expanding/migrating array requires a rebuild.                                               |  |  |  |  |  |

| Туре       | Description                                   | Min.<br>disks | Usable<br>space | Advantage                                                                                                    | Disadvantage                                                                                                    | Application                                                                                  |
|------------|-----------------------------------------------|---------------|-----------------|----------------------------------------------------------------------------------------------------|----------------------------------------------------------------------------------------------------|----------------------------------------------------------------------------------------------|
| JBOD       | Just a bunch of<br>disk                       | 1             | 100%            | Each drive can be<br>accessed as a single<br>volume                                                                      | No fault tolerance - failure<br>of one drive results in<br>complete data loss                                                | Backup                                                                                       |
| RAID<br>0  | Disk Striping                                 | 2             | 100%            | Offers the highest<br>performance                                                                                        | No fault tolerance – failure<br>of one drive in the array<br>results in complete data<br>lose                                | Temporary file,<br>performance driven<br>application.                                        |
| RAID<br>1  | Disk Mirroring                                | 2             | 50%             | Provides convenient low-<br>cost data redundancy for<br>smaller systems and<br>servers                                   | Useable storage space is<br>50% of total available<br>capacity. Can handle 1 disk<br>failure.                                | Operating system,<br>backup, and<br>transaction database.                                    |
| RAID<br>10 | Disk Mirroring<br>followed by<br>stripe       | 4             | 50%             | High read performance<br>and medium write<br>performance with data<br>protection for up to 2-<br>drive failures          | Useable storage capacity<br>equals total capacity of all<br>drives in the array minus<br>two                                 | Fast database and<br>application servers<br>which need<br>performance and<br>data protection |
| RAID<br>5  | Disk Striping<br>with Rotating<br>parity      | 3             | 67-94%          | High read performance,<br>and medium write<br>performance with data<br>protection with a single<br>drive failure         | Not recommended for<br>database applications that<br>require frequent/heavy<br>write sessions. Can handle<br>1 disk failure. | Data archives, and<br>ideal for application<br>that require data<br>protection               |
| RAID<br>6  | Disk Striping<br>with dual<br>rotating parity | 4             | 50-88%          | High read performance,<br>and medium write<br>performance with data<br>protection in case of up<br>to two drives failure | Not recommended for<br>applications that require<br>frequent/heavy write<br>sessions.                                        | Data archives and<br>ideal for application<br>that requires data<br>protection               |

# Appendix C: RAID Level Reference Guide<sup>1</sup>

<sup>&</sup>lt;sup>1</sup> Refer to the RAID controller product specifications for supported RAID levels.

# <u>Help</u>

**Online Help** redirects you to additional documentation concerning the HighPoint WebGUI.

**Register Product** takes you to HighPoint's web support. On this page you can create a new customer profile where you can register your product or post an online support ticket.

#### HighPoint List of Recommended Hard Drives

HighPoint maintains a list of tested hard drives suitable for RAID applications. Since not every hard drive in the market can be tested, this list is meant to be a general guideline for selecting hard drives operating in a RAID environment. Regular, desktop grade drives are highly not recommended for RAID use.

<u>http://highpoint-</u> <u>tech.com/PDF/Compatibility\_List/RocketRAID\_600\_2700\_3600\_and\_4500\_Series\_RAID\_HBA\_Hard\_Drive\_Compatibility\_List.pdf</u>

Contacting Technical Support

For any help and support, submit a support ticket online at <u>http://www.highpoint-tech.com/websupport/</u>.

You may also call us during our regular business hours: Monday – Friday (Excluding Holidays), 9 AM to 6 PM (PST) **Phone:** (408) 240-6108